Copyright © Sphinx Développement 1986 – 2005. Tous droits réservés

#### Le Sphinx Visite guidée

Imprimé le 30/10/2005

Le Sphinx Développement

Parc Altaïs 74650 Chavanod

Téléphone : 04 50 69 82 98 Fax : 04 50 69 82 78

e-mail : <u>contact@lesphinx-developpement.fr</u> Internet : <u>http://lesphinx-developpement.fr</u>

### Découvrez tout l'univers des enquêtes et de l'analyse de données

Annie, Gisela, Andrew, Albert, Paul font tous des enquêtes, des sondages, de l'analyse de données et comptent parmi les nombreux utilisateurs de Sphinx. Les plus anciens connaissent ce logiciel depuis bientôt 20 ans. Il a toujours été à la pointe des évolutions technologiques et cette nouvelle version lancée simultanément dans 5 langues le prouve à nouveau en s'ouvrant puissamment sur le monde de l'Internet et du multimédia.

Permettre de collecter des données et les faire parler avec des logiciels accessibles c'est ce qui fait la réputation des logiciels du Sphinx. Ils concernent tous les types d'utilisateurs, des non-spécialistes aux responsables de systèmes d'informations et sont utilisés dans les domaines et secteurs les plus divers.

#### Ce succès repose sur l'intégration, la convivialité et l'expérience :

**Intégration :** Un seul logiciel suffit pour concevoir un questionnaire, le mettre en forme sur tout type de média, créer une base de données ou importer des données existantes, faire de l'analyse statistique ou du datamining, publier sur Internet et faire de l'analyse en ligne.

**Convivialité :** Le logiciel étant très ergonomique et parfaitement intégré aux interfaces Windows, la prise en main du logiciel est immédiate et intuitive. Il suffit de se laisser guider ou de découvrir en essayant, la compréhension vient d'elle-même.

**Expérience :** De la collecte aux analyses, de la présentation des formulaires à la communication des résultats Sphinx, c'est tout un univers de méthodes et de techniques. Une expérience de 20 ans, un dialogue constant avec plus de 15 000 utilisateurs et des relations étroites avec le monde de l'enseignement et de la recherche ont permis de répondre à tous les besoins en proposant les solutions les plus efficaces.

Vous allez découvrir l'utilisation de Sphinx en suivant notre visite guidée mais auparavant voici un aperçu de ce que vous pouvez faire avec ce logiciel à chacun des stades de votre étude : le questionnaire, la collecte des données, le traitement et la communication des résultats.

Découvrez maintenant par le texte et par l'image tout ce que le Sphinx peut vous apporter dans votre travail de recherche ou d'étude.

Enfin testez-le grâce au CD d'évaluation. Vous serez convaincu de sa facilité d'utilisation.

### Concevoir et mettre en forme les questionnaires

#### Concevoir

Questions fermées, échelles, nombres, textes, dates, codes, et même images, vous avez toute la liberté pour construire vos questionnaires ou vos grilles d'observations, pour les structurer ou les commenter. C'est beaucoup mieux que dans un traitement de textes : vous êtes guidé, vous pouvez ajouter, déplacer, supprimer des questions à votre guise (même après avoir effectué votre saisie).

Les questions « Autres, précisez » sont gérées automatiquement et la construction des tableaux de questions est un jeu d'enfant.

Si votre étude comporte des filtres, certaines questions ne concernent qu'une partie des répondants : vous constaterez alors que les renvois (Aller à...) et les restrictions (Ne répondre que si...) vous permettront de répondre à tous les scenarii que vous avez pu imaginer. A l'écran, le répondant ne verra que les questions qui le concernent, et le logiciel produira automatiquement les consignes sur les questionnaires papiers.

Avec le Sphinx, vous vous consacrez à l'essentiel : quelles questions poser et comment les formuler. Dans un premier temps, vous dressez donc la liste des questions et leurs caractéristiques (texte de la question, nom de la variable, type, modalités de réponse, renvois, restrictions...). Le logiciel enregistre tous les détails et saura automatiquement les exploiter pour la suite.

#### Mettre en forme

La mise en forme est indépendante de la conception des questions. Vous pouvez essayer plusieurs présentations pour choisir la meilleure ou passer une partie de vos questionnaires par la poste et l'autre par le web par exemple. Vous n'êtes même pas obligé « d'utiliser » toutes les questions ; ce qui permet d'alléger le formulaire web.

Le Sphinx vous offre toujours une solution automatique adaptée au média choisi (papier, écran, scanner...). Vous avez instantanément une excellente présentation dont vous pouvez modifier les règles de production (dispositions, numérotation, type de cases à cocher, polices, couleurs...).

Si vous souhaitez encore affiner et optimiser la mise en page, enrichir ou illustrer votre document, vous disposez de toutes les ressources de Sphinx pour placer chaque question exactement où vous le souhaitez en la présentant comme vous l'entendez. Vous pouvez également ajouter vos illustrations et vos commentaires, et vous avez toute la liberté créative pour préparer vos questionnaires pour l'impression, ou leur donner la charte graphique de votre site.

Lorsque tout est prêt, il ne reste plus qu'à imprimer votre formulaire, le publier sur le web ou préparer les fichiers à installer sur les postes de saisie ou les bornes multimédia. Vous n'avez qu'à cliquer...

**Isabelle**, responsable de l'office de tourisme de Beau Rivage souhaite évaluer la satisfaction de ses touristes. A ce titre, elle a construit un questionnaire qu'elle diffuse sur papier et sur le site Web de Beau Rivage. Elle s'est particulièrement attachée à la mise en forme de son questionnaire.

### Optimiser la présentation des questionnaires

| Office de Tourisme<br>de Beau Rivage :<br>Enquête de satisfaction |                     |                                       |                            |                       |              |         |  |  |
|-------------------------------------------------------------------|---------------------|---------------------------------------|----------------------------|-----------------------|--------------|---------|--|--|
| Pourquoi Be                                                       | au Rivage ?         |                                       |                            |                       |              |         |  |  |
| Date de l'enquête                                                 |                     | Quelle est la duré<br>Rivage (en nomb | ée de votre<br>re de jours | séjour à<br>s) ?      | Beau         |         |  |  |
| Etiez-vous déjà venu                                              | à Beau Rivage ?     | Si oui, combien de fois ?             |                            |                       |              |         |  |  |
| O Oui                                                             | O Non               | O 1 fois                              | O 2 fois                   |                       | O 3 fois     | et plus |  |  |
| L'accueil à E                                                     | Beau Rivage         |                                       |                            |                       |              |         |  |  |
| Comment avez vous                                                 | connu Beau Rivage ? | Concernant les a<br>Rivage, quelle es | cteurs tou<br>t votre opi  | ristiques<br>nion sur | de Beau<br>: |         |  |  |
| Pub TV/Radio                                                      | Prospectus          |                                       | ÷                          | $\sim$                | ÷            | ×       |  |  |
| Internet Bouche à oreille                                         | Guide touristique   | La disponibilité                      | 0                          | 0                     | 0            | 0       |  |  |
|                                                                   |                     | La sympathie                          | 0                          | 0                     | 0            | 0       |  |  |
|                                                                   |                     | Les réponses                          | 0                          | 0                     | 0            | 0       |  |  |

### **Collecter les données**

Vous avez lancé votre enquête et vous récupérez des questionnaires papiers qu'il faut maintenant saisir. Si vous êtes passé par Internet ou si vos enquêteurs sont équipés d'ordinateurs portables ou autres PDA, tout va beaucoup plus vite. Dans tous les cas, vous trouverez une solution très efficace à ce stade de votre étude.

#### La saisie rapide

Quand vos données sont très volumineuses, quand vos questionnaires sont longs et/ou nombreux, la saisie rapide au clavier minimise le nombre de gestes (frappe au kilomètre) en offrant un ensemble de solutions très ergonomiques (répétition automatique des réponses identiques, saisie abrégée des textes...) et parfaitement adaptées à un travail de professionnel. Au prix d'un apprentissage très rapide, vous gagnerez ainsi un temps considérable.

#### Module opérateur

Pour une saisie plus occasionnelle, vous préférez privilégier le confort et la facilité en choisissant une présentation écran plus explicite ou en concevant vos propres écrans de saisie. Faites travailler vos collaborateurs avec le module opérateur, tout sera encore plus simple. Il suffit d'un clic pour se mettre au travail et il n'y a aucun risque de modification effectuée par l'opérateur : vous pouvez limiter son action à la saisie ! En plus de tous les contrôles automatiques, vous pouvez même prévoir vos propres tests de cohérence et produire en cours de saisie les alertes ou les conseils qui garantiront un résultat encore meilleur.

#### Scanner

Si la saisie vous rebute vraiment ou si l'ampleur de la tâche le justifie, scannez vos questionnaires. C'est très efficace mais il faut respecter quelques conditions. Le document à scanner doit être imprimé par le logiciel, et fidèlement reproduit. Seuls les cases à cocher ainsi que les nombres et les lettres bien formés peuvent être reconnus. Les réponses aux questions ouvertes ne le sont pas.

#### PDA ou Internet

Avec Sphinx, il est aussi facile de mettre un questionnaire sur Internet ou de l'installer sur un portable équipé du système Windows que de l'imprimer. Il suffit de le mettre en forme en respectant les dimensions des écrans de destination. La mise en page automatique est instantanée, et rien ne vous empêche de la personnaliser. Si vous êtes pressé, il ne vous faudra pas plus d'une heure pour rédiger un questionnaire d'une douzaine de questions, le mettre en forme et le publier. Si vos interlocuteurs sont prompts à réagir, en une heure vous obtiendrez 100, 200, 500, 1000... réponses ; cela ne dépend que de la taille de votre liste de diffusion !

**Roland,** travaille au contrôle de qualité de Kiff Industries. Il vient d'équiper ses contrôleurs de Pocket PC pour saisir les gammes et côtes des pièces examinées par sondage. La qualité des écrans préparés dans Sphinx facilite

La qualité des écrans préparés dans Sphinx facilité le travail et réduit les erreurs. Chaque semaine le tableau de bord qualité est ainsi mis à jour.

### Organiser et gérer la collecte de données

|                        | Défauts observé<br>cochez<br>l'emplaçemen | és:            |          | Problème de lubrif<br>livraison.<br>Depuis le dernier re<br>est plus rapide | iants dans la dernière<br>églage l'usure des outils |
|------------------------|-------------------------------------------|----------------|----------|-----------------------------------------------------------------------------|-----------------------------------------------------|
|                        | 0_                                        | Carseary       | 100      | Autres                                                                      | commentaires                                        |
|                        |                                           | Cureeur a      |          |                                                                             |                                                     |
|                        | Indice g 0.                               | .45 5          | 0.45     |                                                                             | Approvisionnement                                   |
|                        | Profondeur 3                              | 0.5            | 3.8      | 🔲 Matière                                                                   | Outils                                              |
|                        | Longueur 2                                | 5 6            | 30       | 🖬 Lubrifiant                                                                | 🗶 Réglage                                           |
| 🗆 Rectificati          | Hauteur 12                                | 2.5 5          | 12.2     | Explications propos                                                         | ée par l'opérateur                                  |
| Perçage                | No                                        | minal Tolérano | e Mesuré |                                                                             |                                                     |
| Reprise                | <u> </u>                                  | 1              |          |                                                                             |                                                     |
|                        | e Machine 2                               | ARZE           |          |                                                                             |                                                     |
|                        |                                           |                |          |                                                                             |                                                     |
| Perçage                | Tps régalge                               | 1.3            |          |                                                                             |                                                     |
| Reprise                | Tps usinage                               | 0.2            |          |                                                                             |                                                     |
| 📓 Décolletag           | e                                         |                |          |                                                                             |                                                     |
| Phase 1                | Machine 1                                 | XWE            |          |                                                                             |                                                     |
| Kift Ing <u>ustrie</u> | □ ZB6 □                                   | ZB7 🗆 ZB8      |          |                                                                             |                                                     |
| 7                      | 🗙 АХВ 🗆                                   | AXC 🗆 AXD      |          |                                                                             |                                                     |
|                        | Type pièce                                |                |          |                                                                             |                                                     |

### Diffuser les enquêtes sur Internet

#### Choisir le web pour les enquêtes

Internet offre de nouvelles opportunités pour consulter et interroger les populations qui vous intéressent. Que vous placiez un questionnaire sur votre site ou que vous le diffusiez par email, vous vous donnez les moyens de réduire le délai de collecte des réponses, tout en supprimant les coûts de saisie.

Même si le taux de connexion à Internet est encore limité lorsqu'il s'agit d'enquêtes grand public, cette méthode de collecte est très pertinente pour consulter une population reliée par un Intranet (enquêtes internes) ou pour interroger des panélistes.

#### Préparer le formulaire à publier

Votre enquête étant préalablement rédigée, vous êtes en mesure de préparer un formulaire adapté à une diffusion web, et vous aurez pour cela accès à toutes les options de mise en forme et d'interactivité disponibles dans Sphinx (images, commentaires, couleurs, présentation conditionnelle....).

#### Publier l'enquête

La mise en œuvre d'une enquête en ligne consiste ensuite à installer l'ensemble de vos fichiers sur un serveur Web. A ce titre, le Sphinx met à votre disposition un assistant de publication qui vous guide pour publier vos enquêtes en quelques clics.

La spécificité des enquêtes en ligne réside également dans la richesse des contrôles que vous pouvez effectuer sur les répondants lors de l'accès au questionnaire. Grâce à un système de clef personnalisée, vous faites face à toutes les situations : contrôler individuellement ou non les répondants, autoriser ou non la reprise et le retour individuel sur les réponses (très utile pour les longs questionnaires).

#### Diffuser l'enquête

La diffusion des enquêtes en ligne peut se faire grâce à l'installation d'un lien sur un site Web, ou par l'envoi d'un email contenant notamment l'adresse Url du questionnaire à renseigner.

La diffusion d'enquêtes sur le Web vous dispense de toute tâche de saisie : les données sont saisies directement sur le serveur Web par les répondants.

En tant que chargé d'études, vous pouvez récupérer les données à tout moment en vue de les analyser. Il est également possible de publier les tableaux de bord pour donner un aperçu des résultats en ligne.

**Gisela,** sociologue, se connecte pour vérifier le bon déroulement de son enquête. Ses correspondants dans 7 pays font réagir leurs élèves aux images du dernier conflit. 231 nouvelles réponses. Comme prévu, les analyses seront prêtes pour la fin de la semaine.

#### Diffuser les enquêtes sur Internet

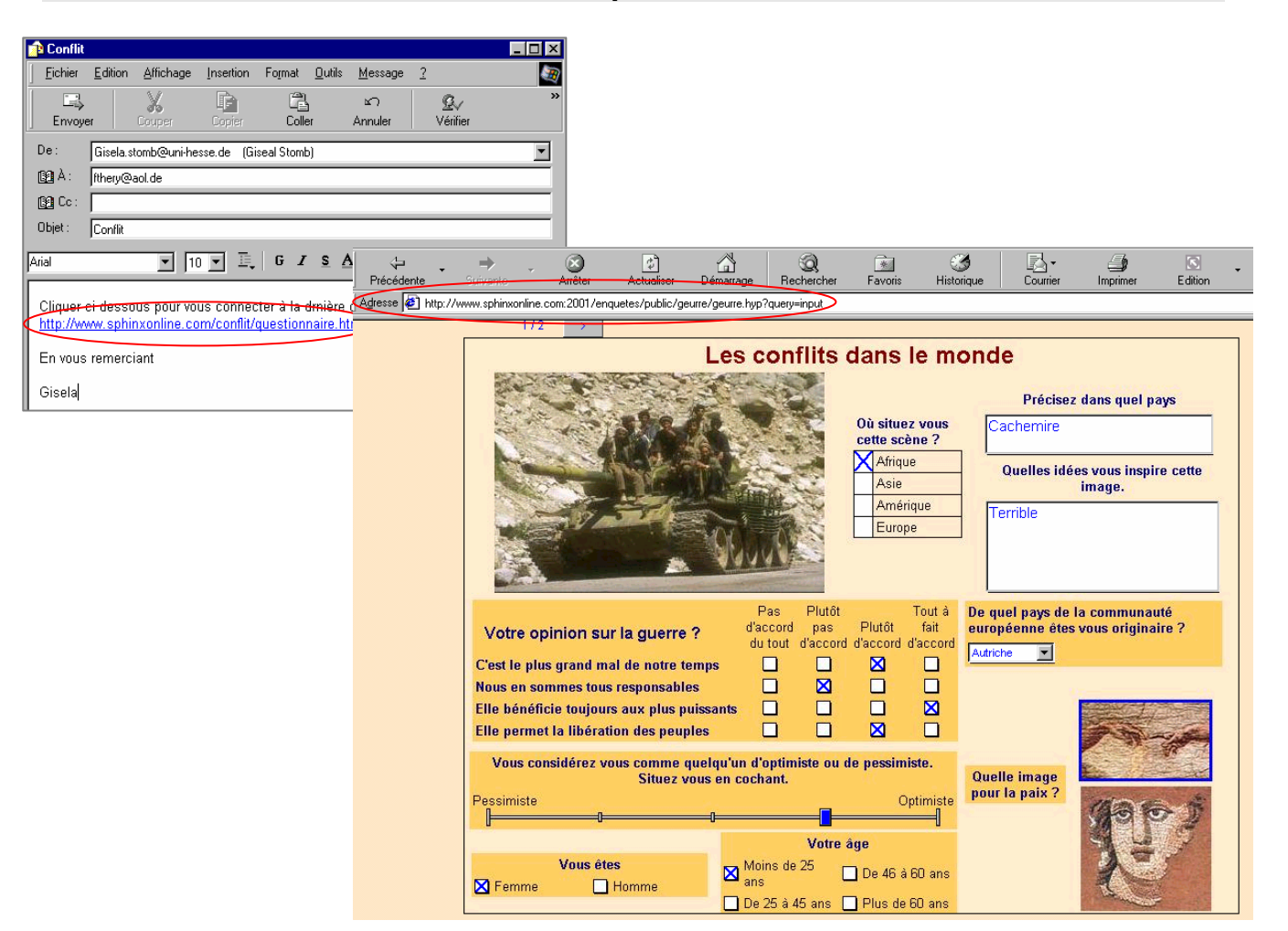

### Enrichir les protocoles de collecte

Le Sphinx vous donne des possibilités dont vous avez peut être rêvé. L'intelligence et l'interactivité du multimédia ou de l'Internet les rendent désormais accessibles.

#### Multimédia

Si vous connaissez vos interlocuteurs, pourquoi leur poser des questions inutiles ou leur demander d'indiquer la date de leur réponse ? Vous pouvez l'éviter en créant des questions automatiquement documentées par le système.

Remerciez vos interlocuteurs en leur communiquant un retour sur leurs réponses. Prévoyez pour cela une question qui ne sera jamais posée mais que le logiciel utilisera pour calculer un score. Le message de votre choix s'affichera selon le niveau atteint. Dans le cas de QCM, c'est le résultat du test que vous pourrez ainsi communiquer.

Vous avez certainement appris, peut être enseigné qu'il fallait faire varier l'ordre de présentation des réponses aux questions fermées pour éviter les effets d'ancrage sur les premières modalités. Avec les formulaires écran, rien de plus simple pour respecter ce principe. D'un clic choisissez de faire un affichage aléatoire. Le système s'exécutera.

L'interactivité, l'image et la scénarisation vous permettront de renouveler vos formulaires et d'augmenter considérablement l'efficacité de vos sondages et la qualité des données que vous récolterez ainsi.

#### Cati et réseau d'opérateurs

Vous travaillez avec un pool de télé-acteurs et vous savez bien que la qualité dépend beaucoup de celle des interfaces. Vous serez étonné par la souplesse de Sphinx pour créer des écrans ergonomiques, gérer les scénarii d'interrogation les plus complexes et mettre en place des alertes conditionnelles pour contrôler la qualité ou la cohérence de la saisie.

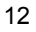

**Arnaud,** est responsable du site d'un hebdomadaire féminin. C'est la troisième fois qu'il publie le quizz proposé dans le journal. Les lectrices apprécient beaucoup la présentation du formulaire et le diagnostic très bien illustré qu'elles obtiennent en retour.

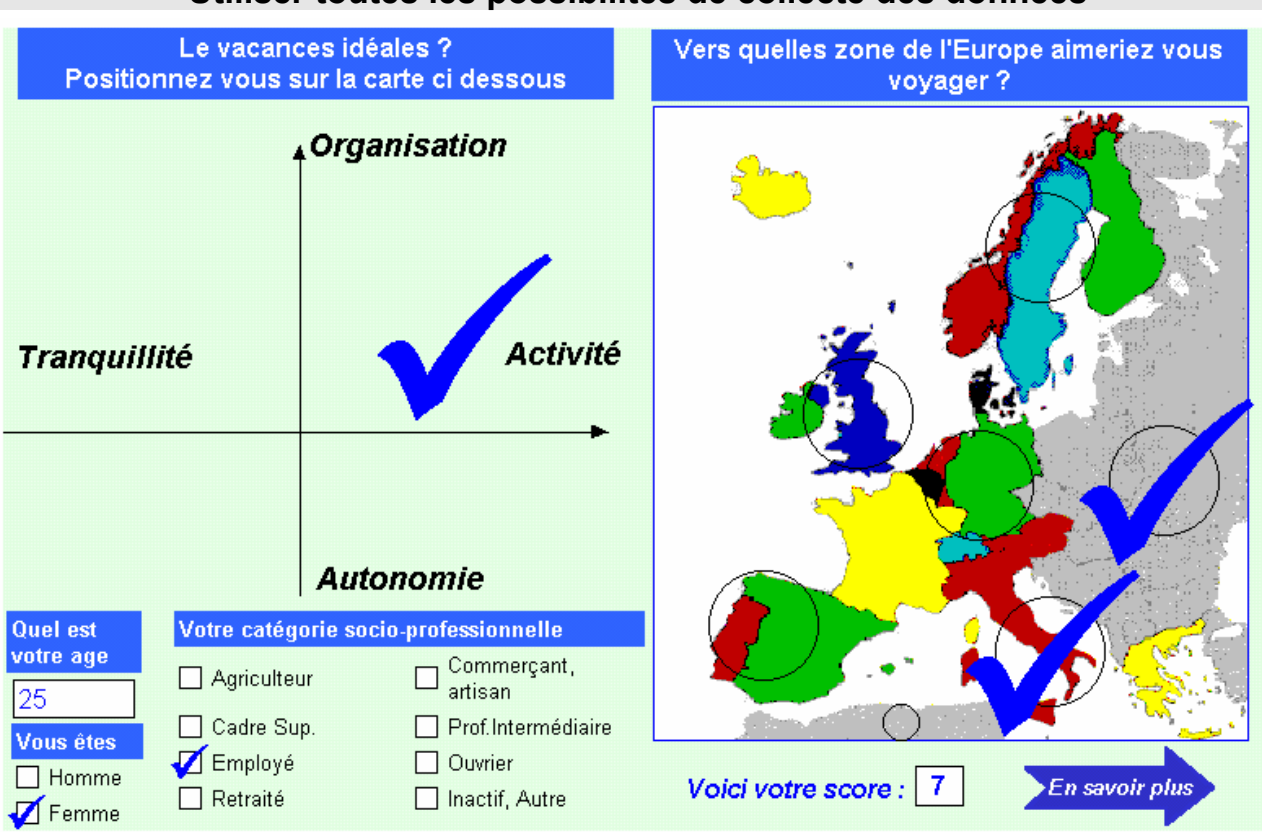

#### Utiliser toutes les possibilités de collecte des données

### Traiter et communiquer

La saisie est terminée, vous avez vérifié vos données, vous voilà prêt pour analyser vos résultats, et préparer votre rapport et vos présentations.

Sans quitter Sphinx, élaborez toutes les statistiques, tous les graphiques que vous pouvez imaginer, enrichissez votre base de données en définissant de nouvelles variables plus synthétiques ou plus adaptées à vos analyses, élaborez vos rapports sous la forme qui vous convient le mieux, rapport papier détaillé, tableau de bord périodique ou compte rendu électronique.

Pour cela, vous accédez très simplement aux méthodes classiques de l'analyse statistique et de l'analyse multivariée de données mais en outre vous découvrirez l'impressionnante efficacité du datamining (fouille de données), l'univers passionnant de l'analyse lexicale et la richesse du scoring (évaluation individuelle de données). Vous disposerez alors de tous les moyens pour vraiment faire parler vos données et communiquer.

#### Le dépouillement

Vous obtenez instantanément les résultats, question par question, sous forme de tableau, de graphique ou de carte géographique, et le logiciel fait automatiquement le bon calcul (%, moyenne, écart-type). Imprimez ou mieux demandez-lui de recopier le rapport dans votre traitement de textes. Votre document clairement documenté et mis en page est prêt. Vous avez toute la liberté d'y ajouter vos commentaires. C'est l'idéal pour la production de compte-rendus ou d'annexes. Tout est automatique ! Si votre enquête porte sur plusieurs agences ou sur différentes catégories de personnes, vous pourrez éditer un rapport pour chacune. Il suffit de l'indiquer : le logiciel exécute les calculs et produit un rapport pour chacun des profils.

Evidemment vous ne voulez pas en rester là. Pour arriver à des connaissances utiles à l'action, vous voulez trouver des explications, mettre en évidence des dépendances ou des influences, tester des hypothèses, effectuer des synthèses ou construire des typologies. Vous ferez figurer ces résultats dans votre rapport final en l'agrémentant des tableaux et graphiques les plus intéressants.

Mieux encore, vous pouvez directement faire bénéficier vos interlocuteurs des analyses conçues pour eux. Ils pourront les découvrir en ligne ou à l'écran après avoir collecté les réponses dans le module opérateur. D'un simple clic, ils dépouilleront ainsi leurs données, conformément au tableau de bord préparé pour eux. De la collecte aux résultats, tout devient très simple et instantané.

Eric est responsable d'un réseau de distribution de produits frais. Le service qualité organise deux fois par an une enquête de satisfaction auprès des clients des agences du réseau. L'analyse des résultats, faite de manière centralisée, permet de suivre les évolutions du marché et de la satisfaction.

#### Dépouiller, rapports et tableaux de bord

#### Le marché de Valibest par produit

| Le marché par produit |      |        |  |  |  |  |  |
|-----------------------|------|--------|--|--|--|--|--|
| Fruits et légumes     | 3519 | 76.4%  |  |  |  |  |  |
| Produits de la Mer    | 1086 | 23.6%  |  |  |  |  |  |
| Total                 | 4605 | 100.0% |  |  |  |  |  |

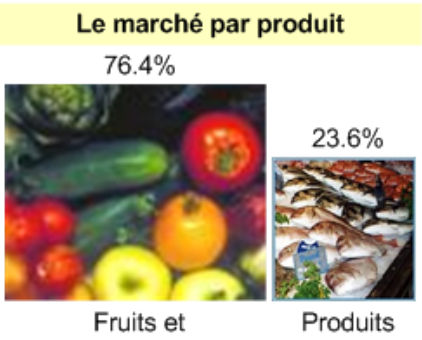

légumes

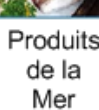

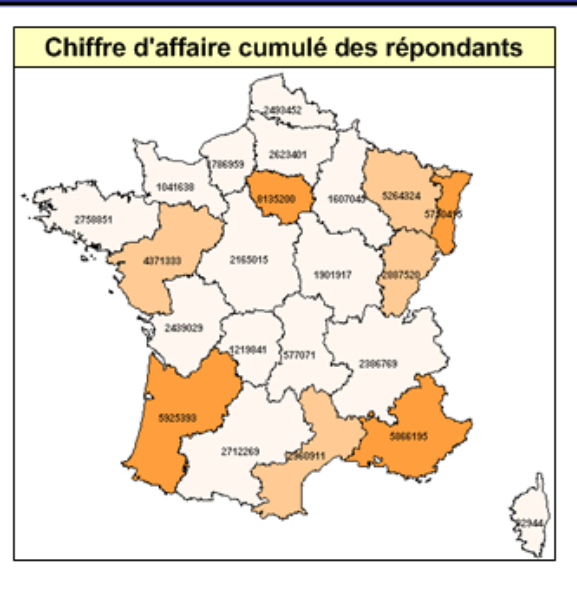

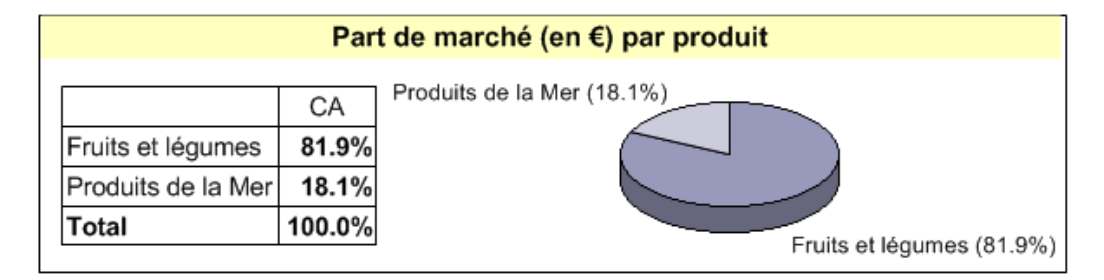

### Les analyses

Vous êtes chargé d'études et entendez mener vos propres analyses : le Sphinx vous donne accès à toutes les ressources de la statistique et de l'analyse de données :

- Statistique descriptive : les réponses à chaque question sont présentées sous forme de tableaux et ou graphiques (effectifs et pourcentages pour les questions fermées, moyennes et écarts-type pour les questions numériques, interprétation automatique des codes et des dates, longueur et fréquence des mots utilisés dans les questions ouvertes).

- Analyses et tests bivariés : choisissez les questions ou variables que vous souhaitez croiser, et le logiciel calcule automatiquement le tableau et applique le bon test (corrélation, Chi2, analyse de la variance). Pour aller plus vite et être encore plus synthétique, vous pouvez même tracer le schéma des relations à analyser et tester ainsi vos modèles. Vous avez tout le loisir de préciser les modes de calcul (avec ou sans non-réponses, calcul des pourcentages, cumuls, intervalles de confiance...), de modifier la présentation du tableau (supprimer, regrouper, permuter des colonnes), et de choisir le graphique le plus démonstratif.

- Analyses multivariées : si vous connaissez ces techniques (Régression multiple, Analyse factorielle des correspondances, Analyse en composantes principales, Classification automatique), vous serez séduit par la simplicité de leur mise en œuvre, la vitesse des algorithmes, et la présentation très visuelle des résultats. Si vous débutez dans ce domaine, le Sphinx vous offre une occasion incomparable pour découvrir ces techniques. Les qualités pédagogiques du logiciel ont beaucoup contribué à son succès notamment pour une découverte de l'analyse de données par la pratique.

#### La recodification et le calcul de nouvelles variables

Vous vous apercevez au moment de l'analyse qu'il faudrait regrouper les modalités de certaines questions, qu'il est intéressant de calculer tel ratio ou d'appliquer un barème pour résumer un ensemble de réponses... Bref vous souhaitez enrichir ou adapter vos données d'origine pour mieux répondre aux besoins de l'analyse.

Le Sphinx vous offre ces possibilités, des plus simples (regroupements, calculs, définitions de profils...) aux plus complexes (scores factoriels, typologies, programmation...). Nul besoin d'opérations compliquées, le Sphinx intègre les ressources d'un gestionnaire de données ou d'un tableur. Si vous en avez le goût, il vous offre une véritable boîte à outils que vous apprécierez beaucoup.

**Catherine et Françoise** animent un groupe de recherche sur l'évaluation des services de santé. Elles ont mis au point un questionnaire qu'elles ont validé pour la mesure de la satisfaction des patients hospitalisés. Cette expertise est proposée aux hôpitaux membres du groupe. Tout est prêt. A eux de décider les campagnes d'observation. La saisie faite, les tableaux bords sont disponibles d'un simple clic.

#### Analyse statistique

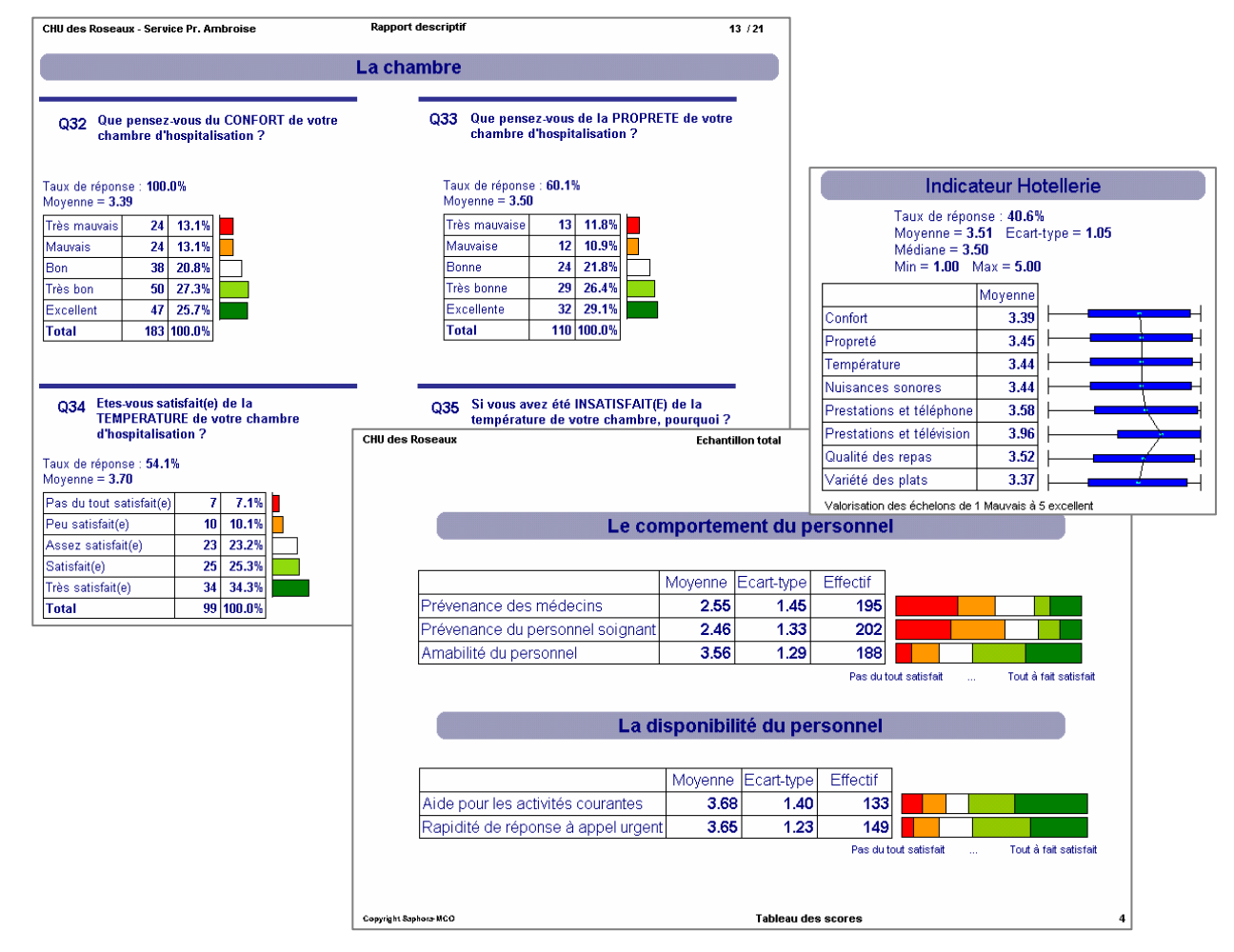

### Datamining

#### Fouiller dans les données et explorer

Vous vous expliquez mal l'effectif d'un tableau ou la position d'un point sur une carte : d'un simple clic, vous accédez aux données correspondantes afin d'en vérifier la validité ou d'y apporter des corrections. Vous vous interrogez sur la stabilité d'une analyse : un clic vous permet de changer de strate et de voir si les valeurs ou l'aspect du graphique changent beaucoup.

Votre enquête est lourde, vous avez beaucoup de variables et vous aimeriez savoir d'un seul coup lesquelles influencent la satisfaction, le chiffre d'affaires ou toute autre variable essentielle pour votre analyse. La réponse apparaît sous la forme du schéma synthétique. Le logiciel a appliqué automatiquement le bon test et vous n'avez plus qu'à cliquer pour en savoir plus sur la relation ou l'illustrer par un schéma.

Vous n'avez aucune idée sur la base de données que vous venez d'importer. D'un seul coup, étudiez toutes les relations et sélectionnez les plus significatives : vous découvrirez très vite l'essentiel sur vos données.

Vous avez équipé vos interlocuteurs de modules opérateurs. Grâce au modèle que vous avez préparé, ils voient d'un seul coup d'œil les facteurs influençant la qualité du service. Ils n'ont pas à se préoccuper de statistique et peuvent instantanément mesurer la qualité de leurs efforts.

Avec Sphinx, vous disposez d'un incomparable outil :

- de simulation et de réflexion qui mobilise pour vous toute la puissance de l'analyse de données (bivariée et multivariée) et vous permet ainsi de vous concentrer sur vos hypothèses et sur le choix du meilleur mode de communication ;
- de visualisation et de présentation qui vous offre des possibilités d'expression et de synthèse très puissantes : tableaux de bord, graphes de relations, arbres de composition ...

#### Scoring, évaluation individuelle et calculs interactifs

Le scoring consiste à évaluer les réponses d'un seul individu (résultats d'un test de connaissance, affectation à un profil psychologique, catégorisation selon le comportement...). On ajoute ainsi aux informations fournies par le répondant de nouvelles données produites automatiquement (date, heure par exemple) ou résultant d'un calcul.

L'usage de médias interactifs (réseaux d'opérateurs, Internet) offre l'opportunité d'effectuer ces calculs en temps réel et de les utiliser pour communiquer avec le répondant ou la personne chargée de la saisie. Pour les enquêtes en ligne, on peut remercier le répondant en lui communiquant un diagnostic effectué à partir de ses réponses ou l'orienter vers telle ou telle partie du questionnaire.

Pour les professionnels de la saisie (CATI), on peut considérablement enrichir les contrôles en créant des commentaires et consignes conditionnés par l'analyse des réponses en temps réel.

L'enquête peut devenir ainsi dialogue. La souplesse de mise en œuvre de ces calculs et de leur utilisation pour en communiquer les résultats, pour orienter le répondant, ou encore pour faire apparaître des illustrations ou commentaires est étonnante. Vous pourrez ainsi très simplement réaliser des applications dont le coût de développement restait jusqu'ici prohibitif.

**Paul** est consultant. Il aime la statistique et son métier : observer, analyser, convaincre. Il continue d'être émerveillé par l'évolution des logiciels et par la puissance du datamining.

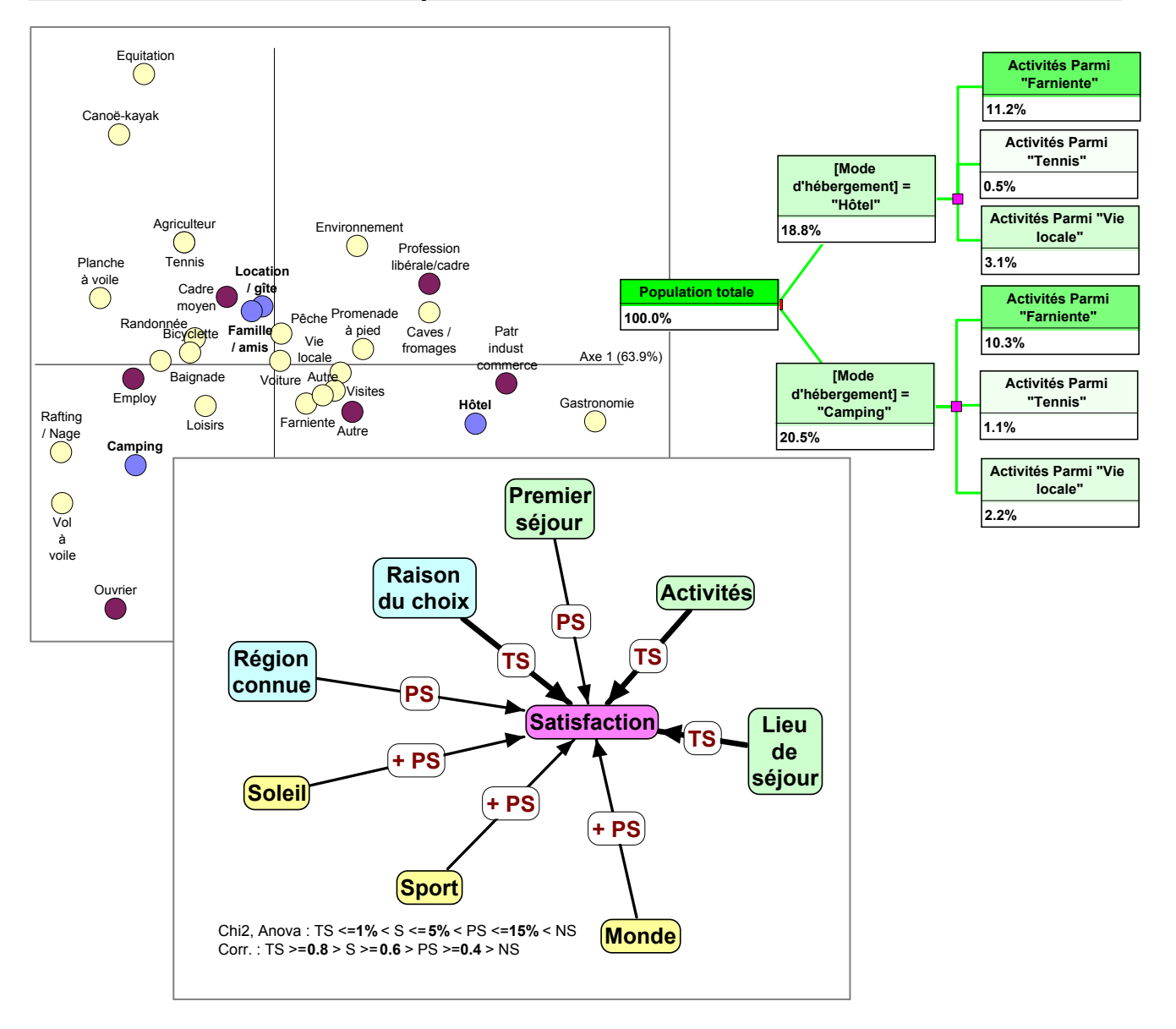

**Exploration et visualisation** 

### Traitement des questions ouvertes

L'analyse des questions ouvertes a toujours été un problème. Internet réduit en partie la difficulté puisque la saisie est directement effectuée par le répondant.

Les solutions apportées pour l'analyse en sont d'autant plus utiles :

- Verbatim : c'est la solution la plus simple qui consiste à restituer les réponses en ciblant sur une partie des répondants seulement. Editez par exemple les commentaires des insatisfaits classés par genre ou par profession. Vous pouvez filtrer sur autant de questions que vous voulez et illustrer ainsi vos rapports ou donner la possibilité de suivre en ligne l'opinion des segments clés. C'est très efficace et très parlant.

- Analyse de contenu : vous avez décidé de tout lire pour repérer les thèmes évoqués et en faire la statistique. A la volée, parcourez les réponses et codez-les en fonction des idées rencontrées. A tout moment, vous pouvez enrichir votre grille. Professionnel des études qualitatives, vous avez l'habitude de définir un « code book » et de faire lire les réponses par des opérateurs spécialisés travaillant en double analyse. A leur intention, produisez les interfaces qui faciliteront leur travail et garantira la qualité que vous recherchez.

- Analyse de données textuelles : vous savez que ces méthodes peuvent vous faire gagner beaucoup de temps et vous apporter un regard neuf sur les textes que vous analysez.

- Faites ressortir les traits de l'énonciation en mettant en évidence mots clés, langue de bois, style...

- Produisez la cartographie des énoncés en révélant les associations lexicales, les réseaux sémantiques...

- Faites ressortir le vocabulaire et les préoccupations caractéristiques des différentes catégories de répondants en identifiant les zones de langage, les spécificités lexicales...

- Avec la lexicométrie, revenez dans l'univers du quantitatif et mobilisez toute la puissance de l'analyse des données textuelles pour calculer les longueurs, richesses, banalités, intensités lexicales...

Le Sphinx Lexica vous donne accès à cet univers fascinant. Grâce à la puissance de son analyseur syntaxique, vous allez rapidement à l'essentiel et vous disposez d'une boîte à outils très complète pour explorer les textes ou produire des lexiques et les réduire en construisant vos propres dictionnaires...

Il faut bien sûr se familiariser avec ces techniques, mais la souplesse du logiciel vous y aidera grandement et vous pourrez l'utiliser sur toutes sortes de corpus : interviews non directives, focus groups, documents de toute nature, bases de données bibliographiques, sites webs...

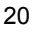

Andrew termine l'analyse des 25 000 réclamations reçues ce mois-ci par les services clientèles de son groupe alimentaire. Demain, il rencontre les chefs de produits et les responsables informatiques pour décider de généraliser l'opération à toutes les filiales. Pour leur expliquer l'analyse lexicale il a repris l'exemple trouvé sur le site de Sphinx.

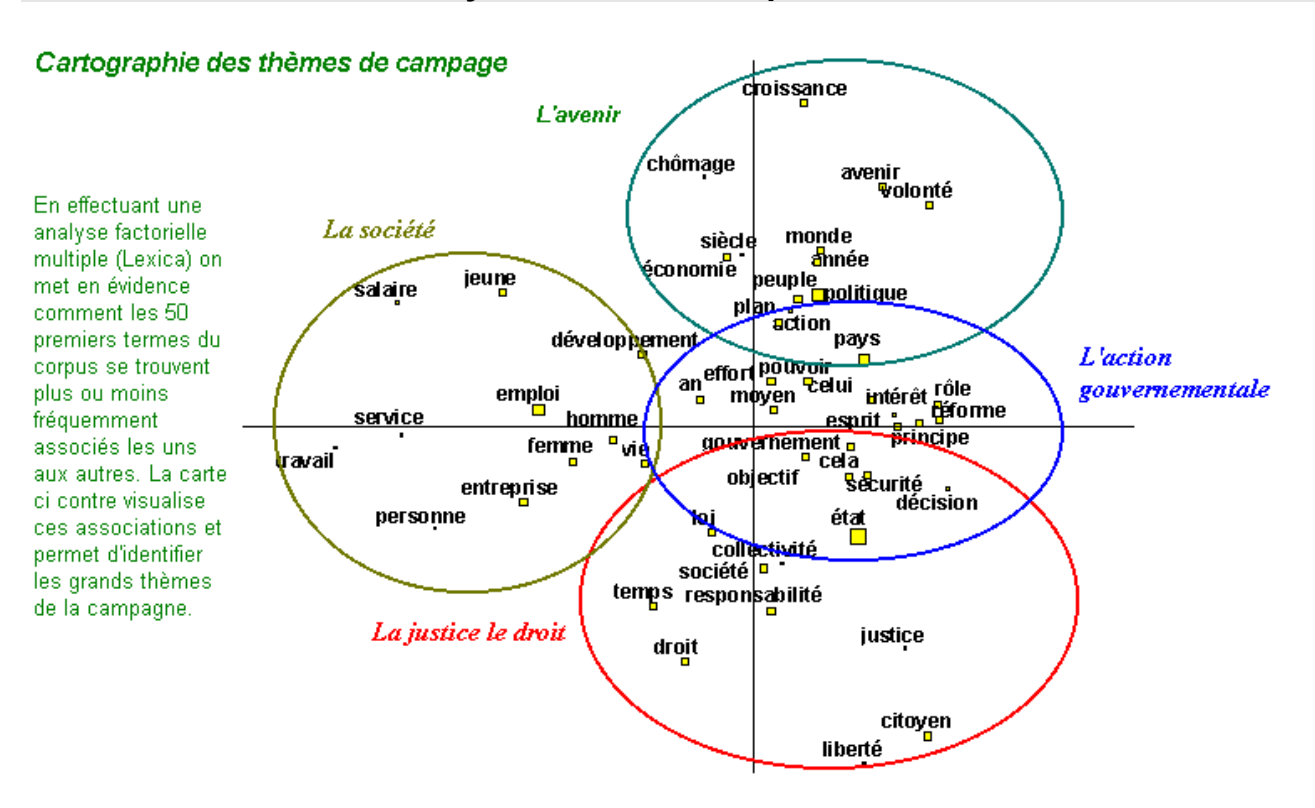

#### Analyse des données qualitatives

### Qualifier les fichiers de données

Avant de commencer les traitements, il faut vérifier la qualité des données. A cet effet, la méthode la plus sûre est la double saisie : vous avez équipé 2 postes de travail du module opérateur. En fin de saisie, le Sphinx compare automatiquement les fichiers et vous donne la liste des erreurs (N° d'observation et variables comportant des différences).

Vous avez récolté les réponses depuis Internet et l'expérience vous a appris qu'il faut « nettoyer le fichier », c'est-à-dire éliminer les observations comportant trop de non réponses, identifier et contrôler les valeurs aberrantes ou éventuellement remplacer les non réponses par les valeurs les plus probables. Vous pouvez bien sûr parcourir la table des données pour repérer les erreurs et les corriger mais il est bien plus efficace d'utiliser les automatismes que Sphinx met à votre disposition.

Quelques erreurs vous ont échappé et vous sautent aux yeux au moment du dépouillement : 2 non réponses à la variable sexe. Un double clic sur la case du tableau et vous accéderez directement aux fiches erronées afin de les corriger ou les supprimer.

Vous êtes méticuleux et rigoureux, le Sphinx vous donne tous les moyens pour bien qualifier vos fichiers.

#### Echantillonnage

La théorie des sondages est un vieux souvenir, Sphinx vous la rappelle en calculant pour vous la précision de votre échantillon et en vous aidant à trouver la bonne taille.

Vos données sont exactes mais votre échantillon est biaisé. Laissez-vous guider pour pondérer les réponses ou pour le redresser en sélectionnant un nouvel échantillon.

#### Importer des données existantes

Vous pouvez aussi utiliser Sphinx pour analyser des données en provenance d'autres sources (Excel, Access ou toute autre base de votre système d'information). Le logiciel reconnaît les champs et crée automatiquement une nouvelle étude. C'est très pratique et cela s'applique à toutes les structures de données, tables, fiches, textes.

Si vous gérez un panel, le logiciel vous guide pour sélectionner des panélistes, pour reporter dans votre enquête les données les concernant (identité – comportement) ou encore pour actualiser votre panel.

#### Gérer des enquêtes complexes

Internet est idéal pour les enquêtes en réseau : décentraliser la saisie et centraliser les données. On obtient le même résultat avec un réseau local. Par exemple, à la fin d'un séminaire, les participants accèdent depuis leur poste au module opérateur installé sur le serveur. Les réponses sont automatiquement compilées et disponibles pour l'analyse.

Mais ce n'est pas toujours aussi simple. Le responsable du siège souhaite faire une synthèse pour toutes les filiales du groupe. Elles utilisent Sphinx mais certaines questions ont été ajoutées ici, d'autres supprimées ailleurs, et les différents réseaux ne sont pas connectés entre eux. La consolidation des données doit être faite. A ce titre, le Sphinx vous guide pas-à-pas pour fusionner automatiquement des enquêtes différentes. De tels procédés sont également disponibles dans Sphinx pour le changement d'unité statistique, ou pour la gestion d'enquêtes multi langues...

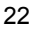

12 avril 2002 : Résultat du sondage auprès de 800 personnes

Chirac 17 % soit un intervalle de confiance de [14,4 - 19,6]Jospin 15 % soit un intervalle de confiance de [12,5 - 17,4]Le Pen 13% soit un intervalle de confiance de [10,6 - 15,3]

#### Echantillonnage et estimation statistique

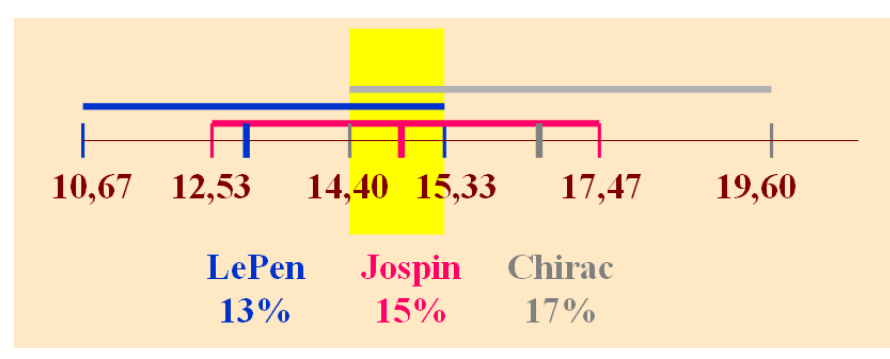

21 avril 2002 le résultat n'est pas une surprise statistique

#### Enquêtes multi sites et système de tableaux de bord

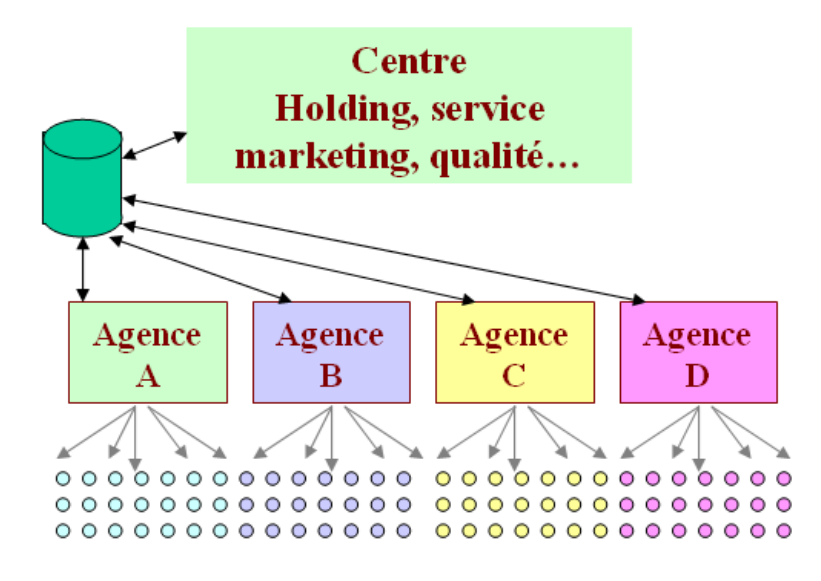

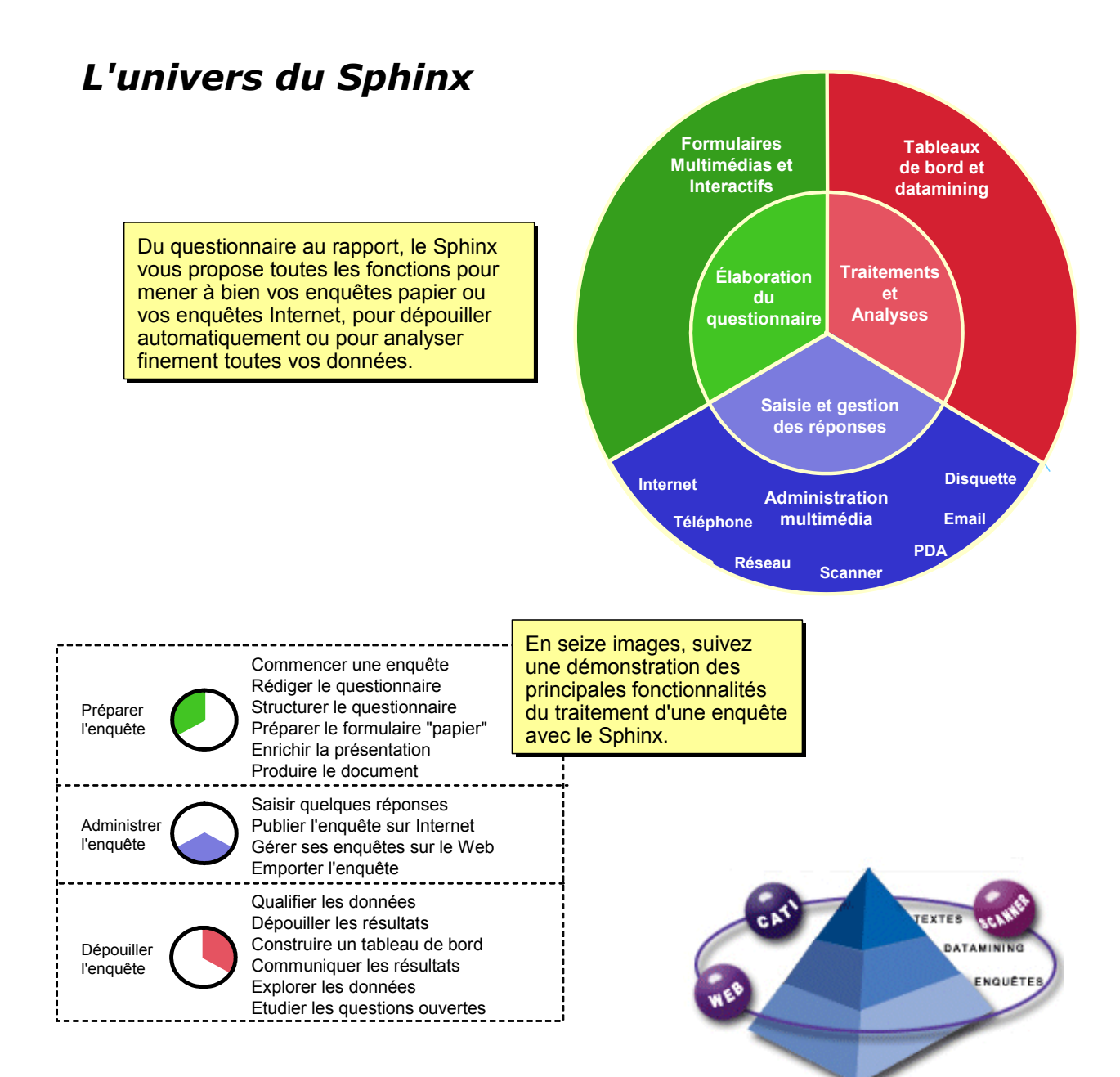

## Commencer une enquête

| Le Sphinx<br>Plus <sup>2</sup> - V5<br>Démarrer le logiciel en cliqua<br>a été installée sur le bureau.                                                                                  | nt sur l'icône qui                                                                                                    | Mace à pour<br>Internet<br>Club<br>Nouvelle<br>Ouvrir une<br>Reprenc<br>Donne<br>Tre<br>ne duitieston accordée à : | Le S<br>enquête<br>dre<br>ées externes<br>xte à analyser                          | phinx Lexica<br>Automobiles<br>Tourisme<br>Excarto<br>loto                      | L'écran de démarrage<br>permet de créer une<br>nouvelle enquête ou de<br>reprendre une enquête<br>existante.                              |
|----------------------------------------------------------------------------------------------------|----------------------------------------------------------------------------------------------------|----------------------------------------------------------------------------------------------------|-----------------------------------------------------------------------------------|---------------------------------------------------------------------------------|----------------------------------------------------------------------------------------------------|
| C Créer un nouveau questionnaire C Adapter un questionnaire C Benendre un questionnaire C Benendre un questionnaire Titre Ma première enquête Commentaire : Ceci est un exercice Onnaice | evidant<br>On peut cré<br>bien adapte<br>bien une de                                                                                                    | er un question<br>r un question<br>vos précéde<br>On peut dor<br>éléments se                                       | nnaire de tou<br>naire existan<br>ntes enquête<br>nner un titre,<br>e retrouveron | ites pièces ou<br>t (un modèle ou<br>s).<br>un commentaire<br>t sur le formulai | e à l'enquête. Ces<br>re imprimé ou affiché.                                                                                              |
| Organisme :<br>Mon entreprise<br>Annuler                                                                                                    | Nouvelle enquête - étape 4         Commencer l'élaboration du questionnaire p <ul> <li>Définir les grandes parties</li> <li>Pédiger la première question</li> </ul>                                                                                                    | par :                                                                                                    | Dernière étap<br>en parties. O<br>- Définir les p<br>- Définir les q              | be : le questionn<br>n peut donc trav<br>arties puis les r<br>uestions puis le  | naire pourra être structuré<br>/ailler de 2 manières :<br>emplir<br>es organiser                                                          |
| Fichier       Edition       Stade       F         Parties                                                                                                    | édiger <u>O</u> rganiser <u>?</u><br>En-tête<br><u>N</u> ouvelle question<br><u>I</u> nsérer une question<br>Nouveau groupe de questions<br><u>G</u> rouper automatiquement les<br><u>Mo</u> difier une question<br><u>D</u> upliquer les questions<br><u>U</u> tiliser la bibliothèque | s<br>questions                                                                                                    | En-tête                                                                           | On utilisera le<br>Rédiger, le m<br>encore un dou<br>questions pou              | Chercher<br>Modalités de répu<br>s articles du menu<br>enu contextuel ou bien<br>uble-clic dans la liste des<br>r commencer la rédaction. |

## Rédiger le questionnaire

|                                                                                                    |                                                                     | Question n <sup>+</sup> 1                                                                                                    |                                                                                                    | ×                                 |
|----------------------------------------------------------------------------------------------------|---------------------------------------------------------------------|----------------------------------------------------------------------------------------------------|----------------------------------------------------------------------------------------------------|-----------------------------------|
| Le titre de la<br>apparaîtra su                                                                                                    | question tel qu'il<br>ur le formulaire.                             | Libellé:<br>Avez-vous vu le fi                                                                                                    | lm "Le fabuleux destin d'Améli                                                                                                    | ie Poulain" ?                     |
| Un "petit non<br>question faci                                                                                                    | n" pour retrouver cet<br>lement dans les liste                      | Variable :<br>VUI<br>S.<br>VUI<br>S.<br>Vuitable :<br>VUI<br>Type<br>S.<br>C Fermée (unique)<br>S.<br>Variable :<br>VUI                                                                                                    | /odalités :<br>Out ; Non                                                                                                    | Contrôles Bjbliothèque<br>Barème  |
| Le type de la<br>numérique, t                                                                                                    | i question : fermée,<br>exte,                                       | C Fermée (échelle) 45 C Numérique ab C Lexte                                                                                                    |                                                                                                    |                                   |
| Pour les que<br>écrit les mod<br>tout simplem<br>virgules.                                                                                                    | stions fermées, on<br>lalités en les séparar<br>lent par des points | A1 C Code<br>I C Date / heure<br>♠ C Image                                                                                                    | 2 modalités<br>Indiquer les modalités de réponse en les sépa                                                                                               | rant par des points-virgules (;). |
|                                                                                                    |                                                                     | <u>≤</u> · · ·2                                                                                                    | Nouveau titre Nouvelle guestion                                                                                                    | OK Annuler                        |
| Contrôles       Pour rendre la obligatoire, po consigne,         Image: Contrôles de saisie       consigne,         Image: Consigne de la consigne,       Image: Consigne,         Image: Consigne de la consigne,       Image: Consigne,         Image: Consigne complémentaire       Image: Consigne complémentaire         Image: Consigne complémentaire       Image: Consigne complémentaire         Image: Consigne complémentaire       Image: Consigne complémentaire         Image: Consigne complémentaire       Image: Consigne complémentaire         Image: Consigne complémentaire       Image: Consigne complémentaire         Image: Consigne complémentaire       Image: Consigne complémentaire         Image: Consigne complémentaire       Image: Consigne complémentaire         Image: Consigne complémentaire       Image: Consigne complémentaire         Image: Consigne complémentaire       Image: Consigne complémentaire         Image: Consigne complémentaire       Image: Consigne complémentaire         Image: Consigne complémentaire       Image: Consigne complémentaire         Image: Consigne complémentaire       Image: Consigne complémentaire         Image: Construct construct construct construct construct construct construct construct construct construct construct construct construct construct construct construct construct construct construct construct construct construct construct construct construct construct constr | a question<br>bur donner une                                        | Bibliothèque.<br>Finner & biblio<br>Cyverivatale.<br>Non<br>Prénom<br>Adresse<br>Code postal<br>Code postal<br>C | Pour réutiliser une quess<br>la bibliothèque standard<br>votre bibliothèque perso<br>avbieger ductomaes disconeças se<br>plète  tornique  sese ?  Chercher | tion de<br>ou de<br>nnelle.       |
| Variable                                                                                                    | Libellé                                                             |                                                                                                    | Modalités de réponse /                                                                                                    | Contrôles                         |
| \$ <b>-</b> 1. Vu                                                                                                    | Avez-vous vu le film "L                                             | e fabuleux destin d'Amélie Po                                                                                                    | ulain" ? Oui, une fois ; Oui, plusie                                                                                                    | eurs fois ; Non, m                |
| 🛛 🗏 2. Drôle                                                                                                    | Drôle                                                               |                                                                                                    | Pas du tout ; Plutôt non ;                                                                                                    | Plutôt oui ; Tout                 |
| I 3. Emouvant                                                                                                    | Emouvant                                                            |                                                                                                    | Pas du tout ; Plutôt non ;                                                                                                    | Plutôt oui ; Tout                 |
| I I 4. Poétique                                                                                                    | Poétique                                                            |                                                                                                    | ut ; Plutôt non ;                                                                                                    | Plutôt oui ; Tout                 |
| 📕 5. Etrange                                                                                                    | Etrange                                                             | En cliquant dans la liste,o                                                                                                    | n peut ut ; Plutôt non ;                                                                                                    | Plutôt oui ; Tout                 |
| ab 6. Actrice                                                                                                    | Quelle est le nom de                                                | ueplacer, modifier, copier                                                                                                    | une question.                                                                                                    |                                   |
| 📕 7. Fréquentation                                                                                                    | Vous allez au cinéma                                                |                                                                                                    | Au moins une fois par se                                                                                                    | maine ; Une fois                  |
| 2: 8. Sources                                                                                                    | Citez, par ordre d'impo                                             | ortance, les trois sources d'info                                                                                                    | ormatio 🛛 La bande-annonce ; La ci                                                                                                    | ritique ; Le bouch                |

## Structurer le questionnaire

| Parties : Vous et Amélie                                                                                                    | Langue : FR - Français                                                                                                    | En-tête                                                                                                    |                                                                                                    |
|----------------------------------------------------------------------------------------------------|----------------------------------------------------------------------------------------------------|----------------------------------------------------------------------------------------------------|----------------------------------------------------------------------------------------------------|
| Variable                                                                                                    | Libellé                                                                                                    | Modalités de réponse / Contrôles                                                                                                    | —                                                                                                    |
| Vous et Amélie                                                                                                    |                                                                                                    |                                                                                                    |                                                                                                    |
| r ≌≕ 1. Film vu                                                                                                    | Avez-vous vu le film "Le fabuleux destin d'Amélie Po                                                                                                    | L Oui, une fois ; Oui, plusieurs fois ; Non, m                                                                                                    | Incérer des titres de parties : Opinion                                                                                                    |
| r II 2. Drôle                                                                                                    | Drôle                                                                                                    | Pas du tout ; Plutôt non ; Plutôt oui ; Tout                                                                                                    | Comportement. Identité.                                                                                                    |
| 🗏 3. Emouvant                                                                                                    | Emouvant                                                                                                    | Pas du tout ; Plutôt non ; Plutôt oui ; Tout a                                                                                                    | rait ;                                                                                                    |
| 🗏 4. Poétique                                                                                                    | Poétique                                                                                                    | Pas du tout ; Plutôt non ; Plutôt oui ; Tout à :                                                                                                    | fait ;                                                                                                    |
| 5. Etrange                                                                                                    | Etronge                                                                                                    | Pas du tout ; Plutôt non ; Plutôt oui ; Tout                                                                                                    |                                                                                                    |
| ab 6. Critiques                                                                                                    | Qu'en avez-vous pensé ?                                                                                                    |                                                                                                    | Construire des tableaux de questions                                                                                                    |
| Vous et le cinéma                                                                                                    |                                                                                                    |                                                                                                    | similaires : Drôle, Emouvant,                                                                                                    |
| L ₽= 7. Fréquence ciném;                                                                                                    | Vous allez au cinéma                                                                                                    | Au moins une fois par semaine ; Une fois                                                                                                    |                                                                                                    |
| 🚛 8. Type de film peu a                                                                                                    | Quels est le type de film que vous aimez le moins ?                                                                                                    | Comédies ; Guerre ; Science-fiction ; Docu                                                                                                    | mer                                                                                                    |
| 😂 9. Sources d'informa                                                                                                    | Citez, par ordre d'importance, les 3 sources d'inform                                                                                                    | La bande-annonce ; Le titre ; La critique ; Le                                                                                                    | us al                                                                                                    |
| Définition des renvois                                                                                                    | avez-vu ?                                                                                                    |                                                                                                    |                                                                                                    |
| Liste des renvois :                                                                                                    |                                                                                                    |                                                                                                    |                                                                                                    |
| Après '1-Film vu' : Aller à '7-Fréquence                                                                                                    | cinéma' si Film vu Parmi "Non, mais je vais y aller ; Non et je                                                                                                    | Un garçon ; Une fille ;                                                                                                    | Donner une plage de valeurs pour                                                                                                    |
|                                                                                                    |                                                                                                    | La réponse doit être comprise entre 15 et                                                                                                    | rage, un format de code postal.                                                                                                    |
|                                                                                                    |                                                                                                    | Le code a 5 caractères.                                                                                                    |                                                                                                    |
| Agrès la question : 1. Film vu                                                                                                    |                                                                                                    |                                                                                                    |                                                                                                    |
| Si <u>D</u> éfinir le profil     Quelle que soit la réponse     Aller à la question : 7. Fréquence                                                                                                    | Film vu Parmi "Non, mais je vais y aller ; Non et je<br>nitrai pas"<br>cinéma                                                                                                    | Ciné<br>Novembre - Allociné<br>Vous et Amélie                                                                                                    | Le questionnaire est prêt pour être<br>imprimé mais il est possible de<br>l'enrichir dans un formulaire<br>Multimédia !                                                              |
| <ul> <li>C Ierminer le questionnaire</li> <li>✓ Activer les rengois</li> </ul>                                                                                                    | Définir un renvoi pour<br>ignorer les questions sur<br>le film s'il n'a pas été vu                                                                                                    | Avez-vous vu le film "Le fabuleux destin d'Amélie Poulain"     Oui, une fois     Oui, plusieurs fois     Non, mais je vais y aller     Non et je n'irai pas  Diriez vous que le film est     Pas du tout Plutôt non Plutôt oui Tout à fait                                                                                      | 6. Quelle est le nom de l'actrice principale ?                                                                                                    |
| Expertise méthodologique                                                                                                    |                                                                                                    | 2. Drôle O O O O O O O O O O O O O O O O O O O                                                                                                    |                                                                                                    |
| Contexte de l'étude                                                                                                    | Le Sphinx analyse le questionnaire et le jeu de d<br>en fonction du contexte de l'étude.                                                                                                    | 4. Poétique 0 0 0 0 0 0 0 0 0 0 0 0 0 0 0 0 0 0 0                                                                                                    |                                                                                                    |
| Evaluation du questionnaire                                                                                                    | Evaluation du jeu de données Conseils pou                                                                                                    | Vous et le cinéma                                                                                                    | 1                                                                                                    |
| Evaluation du questionnaire<br>Nombre de questions 14 qu<br>Longueur moyenne des libellés 29 cc<br>Nombre moyen de modalités 4 2 m<br>Pourcentage des questions textes 14.33<br>Pourcentage des questions échelles 2865<br>Nombre de renvois 1 sau | estions (25 35) Trop faible : un questionnaire plus long enrichira<br>r. (33 47) Plutôt faible : des questions plus détaillées seront<br>od. (40 55) OK<br>; (10.0 20.0) OK<br>; (13.8 43.8) OK<br>tte [0.4] OK | 7. Vous aller au cinèma<br>Au moins une fois par semaine O Une fois par mois<br>Quelques fois par an<br>8. Citez, par ordre d'importance, les trois sources<br>d'informations que vous privilégiez pour choisir un film<br>1. La bande-annonce 2. La critique 3. Le bouche-à-oreille<br>4. Le titre 5. Les acteurs 6. Le puccès | 9. Quels sont les types de film que vous n'aimez pas du tout ?<br>Comédies Drames Ouerre<br>Action Science-fiction Animation<br>Documentaires<br>Yous pouver cocher plusieurs cases. |
| Nombre moyen de verbes 0.9 v<br>Nombre moyen de conjonctions 0.0 c<br>Nombre moyen de négations 0.0 n                                                                                                    | литерия (0.75 1.25) ОК<br>лиј (0.00 0.20) ОК<br>зд. (0.00 0.09) ОК                                                                                                    |                                                                                                    |                                                                                                    |
| Le temps de saisie, pour un opérateur un pre e                                                                                                    | xpérimenté, sera de 30 · 40 secondes.                                                                                                    | xpertise pour identifier les<br>prations à apporter au questionna                                                                                                    | ire                                                                                                    |
| Contexte de l'étude :<br>Objectif :Enquête de satisfaction / enquête qu<br>Cible :Parélistes<br>Mode de collecte :Courrier ou auto-administré é<br>Nombre de réponses attendues :De 100 à 100                                                      | ulifé<br>n dépôt<br>j                                                                                                    |                                                                                                    |                                                                                                    |

## Préparer le formulaire

| A tout moment, taper<br>ECHAPPEMENT pour<br>revenir au panneau de<br>commandes de Sphinz                                                                                                    |                                                           | Mise & jour<br>ite internet<br>Le Club<br>Club<br>Collect<br>des réf<br>Collect<br>des réf<br>tet | "Le fabuleu<br>ration<br>estionnaire<br>te<br>ponses<br>aitements<br>analyses                                                                                                    | ex destin d'Améli<br>Ré<br>Impressio<br>Publication s<br>Formulaire<br>Evaluation du<br>Tables      | diger le question<br>on rapide<br>ur internet<br>s multimedia<br>questionnaire                            | naire Po<br>l'er  | ur accéder à<br>nvironnement multi                                                       | média                                            |
|----------------------------------------------------------------------------------------------------|-----------------------------------------------------------|---------------------------------------------------------------------------------------------------|----------------------------------------------------------------------------------------------------|----------------------------------------------------------------------------------------------------|----------------------------------------------------------------------------------------------------|-------------------|------------------------------------------------------------------------------------------|--------------------------------------------------|
| Veau formulaire  Papier  Scanner  Ecran  Internet  PDA                                                                                                    | né.<br>n dans le même for<br>ndique le rr<br>ministratior | mat.<br>Node                                                                                      | Agenter Vendes, 4800      Formulaire      Toutes les variables      2. Dröle      3. Encovant      4. Poétique      5. Etrange      5. Etrange      5. Fréquence cinét      13 variable(s)      Grouper automatique | Style: St<br>Style: St<br>St<br>St<br>St<br>St<br>St<br>St<br>St<br>St<br>St<br>St<br>St<br>St<br>S | yle papier classique<br>yle standard<br>yle popier classique<br>yle vis à vis<br>yle Scanner<br>yle hiche | Page              | On indique un s<br>présentation<br>être modifié par<br>individuellemen<br>chaque questio | tyle de<br>qui pourra<br>la suite<br>t pour<br>n |
| Vous et Amélie<br>1. Avez-vous vu le film "Le fabuleux destin d'A<br>0 1.0ui, une fois<br>2 Was existencia va lles                                                                                                    | umélie Poulain" ?                                         | O 2.0ui, plusieurs f                                                                              | ois                                                                                                    |                                                                                                    | < <u>P</u> récéder                                                                                        | nt Terminer       | Annuler                                                                                  |                                                  |
| Diriez-vous que le film est Diriez-vous que le film est Di | Pas du tout                                               | Phutôt non                                                                                        | Plutôt oui<br>O<br>O<br>O                                                                                                    | Tout à fait                                                                                         |                                                                                                    | Le form<br>automa | ulaire est créé<br>tiquement                                                             | ]                                                |
| Vous et le cinéma 7. Veus allez au cinéma 1. Au moins une fois par semaine 3. Quelques fois par an 8. Quels est le troe de film que vous aimez le p                                                                                                    | noins ?                                                   | 2.Une fois pas mo                                                                                 | Dis                                                                                                    |                                                                                                    |                                                                                                    |                   |                                                                                          |                                                  |

### Enrichir la présentation

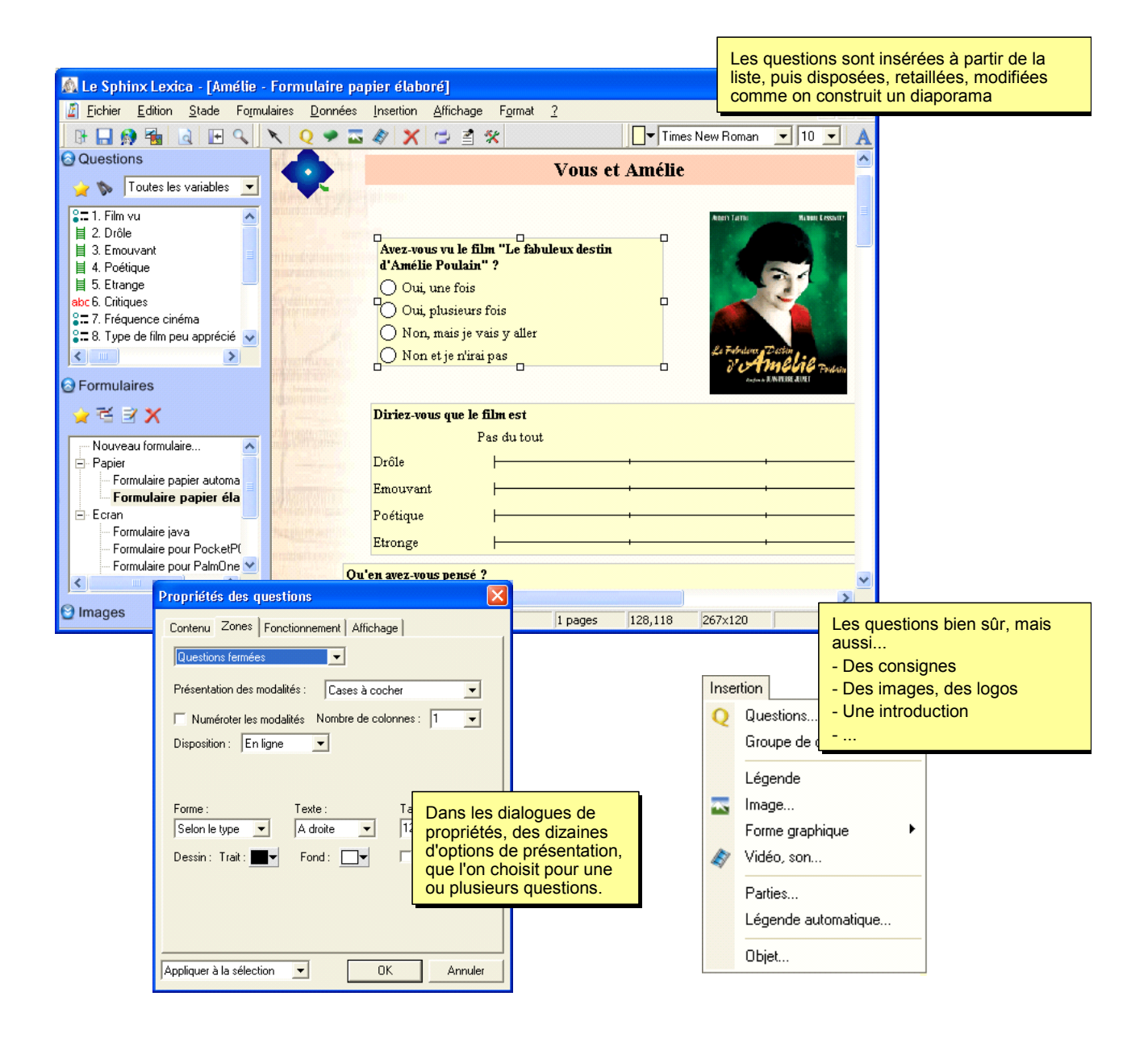

## Produire le document

| •                                                                                                    |                                                                                                    | Vous et Amélie                                                                                      |                                                  |
|----------------------------------------------------------------------------------------------------|----------------------------------------------------------------------------------------------------|----------------------------------------------------------------------------------------------------|--------------------------------------------------|
|                                                                                                    |                                                                                                    |                                                                                                    | teren bie fertile an an and a fertile and an and |
|                                                                                                    | Avez-vous vu le film "Le fabu<br>d'Amélie Poulain" ?<br>Oui, une fois<br>Oui, plusieurs fois<br>Non, mais je vais y aller<br>Non et je n'irai pas | leux destin                                                                                         |                                                  |
|                                                                                                    | Diriez-vous que le film est                                                                                                    |                                                                                                    |                                                  |
|                                                                                                    | Pas du tout Drôle Emouvant Poétique Etronge                                                                                                    | Tout à fa                                                                                           | it                                               |
| Qu'                                                                                                    | en avez-vous pensé ?                                                                                                    |                                                                                                    |                                                  |
| Construction of Construction of Construction o | ,                                                                                                    | Vous et le cinéma                                                                                   |                                                  |
| Vous allez au                                                                                                    | u cinéma                                                                                                    | Quels est le type de film que vous aimez le moins ?                                                 | - / 2                                            |
| O Au moins<br>O Une fois<br>O Quelques                                                                                                    | s une fois par semaine<br>pas mois<br>s fois par an                                                                                               | Comédies     Guerre       Science-fiction     Documentaires       Drames     Action       Animation | and the second                                   |
| Citez, par or                                                                                                    | dre d'importance, les 3 sources                                                                                                    | d'informations que vous privilégiez pour choisir un film :                                          |                                                  |
| La bande                                                                                                    | e-annonce Le<br>urs Le                                                                                                    | titre La critique<br>bouche-à-oreille Le succès<br>Ordonnez 3 réponses.                             |                                                  |
| Quel est le de                                                                                                    | ernier film génial que vous avez                                                                                                    | -vu ?                                                                                               |                                                  |
| ( Time I want                                                                                                    |                                                                                                    | Vous                                                                                                |                                                  |
|                                                                                                    |                                                                                                    | Etes-vous Un garçon Une fille Quel âge avez-vous ? Quel est votre code postal ?                     |                                                  |

- -> Word
- -> Imprimante
- -> Fichier PDF

## Saisir les réponses

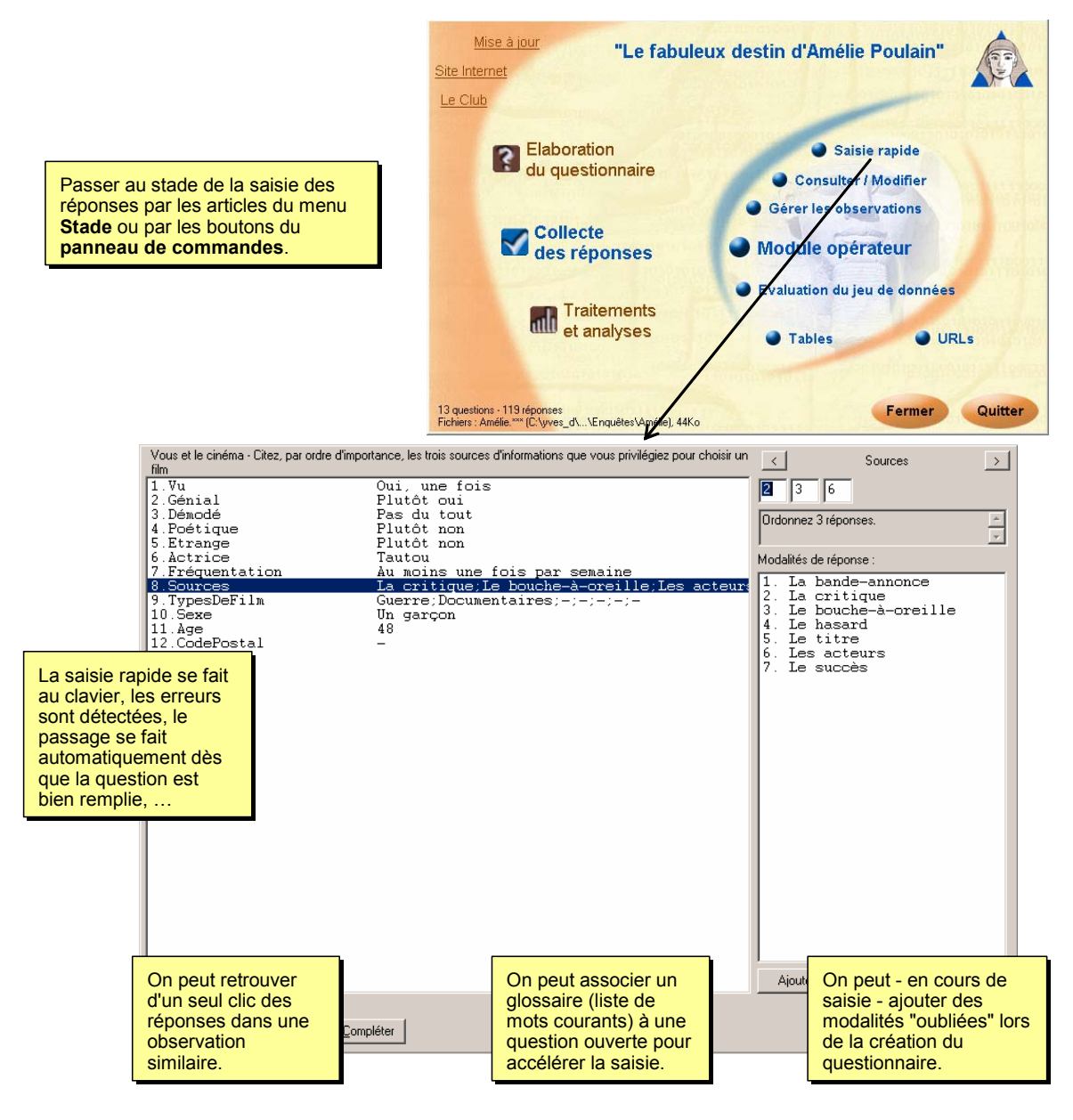

### Publier l'enquête sur Internet

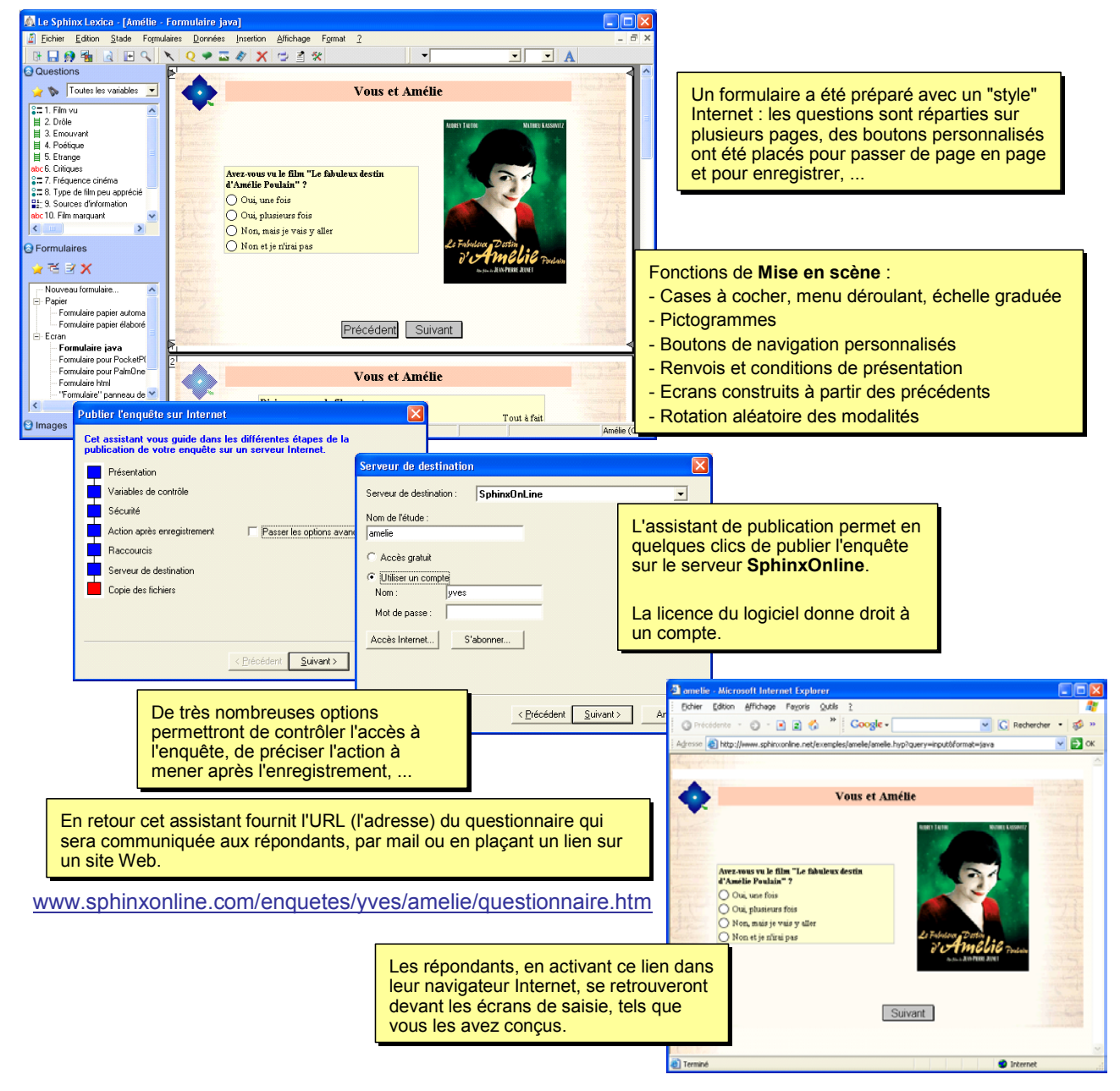

# Gérer ses enquêtes sur le web

| 🗐 amelie - Microsoft Interne          | et Explorer                                         |                        |                                                                                                    |                      |                         |                               |               |
|---------------------------------------|-----------------------------------------------------|------------------------|----------------------------------------------------------------------------------------------------|----------------------|-------------------------|-------------------------------|---------------|
| Eichier Edition Affichage f           | Fayoris Qutils 2                                    |                        |                                                                                                    | A27                  |                         |                               |               |
| 🔇 Précédente 🔹 🕥 🗉 🗷                  | 😰 🏠 🎽 Google -                                      |                        | 🔽 Ġ Rechercher 🔹 🚿 »                                                                                  | _                    |                         |                               | _             |
| Agresse 🗃 http://www.sphinxon         | nline.net/exemples/amelie/amelie                    | hyp?query=table&table  | -1                                                                                                    | 🖌 🔁 ОК               |                         | htm normat da vieualiaar      |               |
| Tables                                | Eilm vu Drùle                                       | Emouvant Poét          | ique Etrange Critiques                                                                                | Ð^                   | les fiches individuel   | les ou la table complète      |               |
| Variables N                           | Non, mais je vais y aller Tout à                    | feit Plutôt non Pas    | du tout Plutôt oui Paime les histoires romantiqu                                                      | A Q1                 | des observations au     | i fur et à mesure de la       |               |
| Fiches                                | Dui, plusieurs fois Plutôt                          | non Pas du tout Pas    | du tout Tout à fuit. Une pure merveille, vous tra                                                     | ns A                 |                         |                               |               |
| Répumé 0                              | Dui, une fois Plutôt                                | oui Plutôt non Plutô   | öt oui Plutöt non Amélie Poulain reconte Thist                                                        | o Ua                 | saisie.                 |                               |               |
| N                                     | Non et je n'irai pas Tout à                         | feit Plutôt non Pas    | du tout Plutôt oui Ce film est Hors Catégorie, et                                                     | L Us                 |                         |                               |               |
| Strates                               | Dui, plusieurs fois Plutôt                          | oui Pas du tout Pluté  | ôt non Plutôt oui Ce film est tout simplement r                                                       | e                    |                         |                               |               |
| Character and                         | Dui, une fois Tout à                                | fait Pas du tout Plut  | št oui Plutôt oui Bien sûr fai adoré. Et je vou.                                                      | . Us                 |                         |                               |               |
| Autre strate                          | Dui, une fois Pas du<br>Non et le n'irai nas Phytôt | tout Pas du tout Pluti | 51 non Tout à fait Bon, tout a été dit sur ce fil<br>51 non Tout à fait Tout simplement Excellent I ( | A.                   |                         |                               |               |
|                                       | Dui, une fois Plutôt                                | oui Pas du tout Pas    | du tout Plutôt oui                                                                                    | Us                   |                         |                               |               |
| 0                                     | Dui, une fois Plutôt                                | oui Plutôt non Pas     | du tout Plutôt non Voilà deux semaines que je                                                         | U1                   |                         |                               |               |
| 0                                     | Dui, une fois Plutôt                                | oui Toutàfait Pluti    | 5t oui Plutôt oui Une chose est sure, même si                                                         | je Us                |                         |                               |               |
| i i i i i i i i i i i i i i i i i i i | Dui, une fois Plutôt                                | oui Plutôt non Plutô   | ôt non Plutôt oui Une histoire de vie, une histo                                                      | a Qa                 | Accéder à l'env         | vironnement de gestion de     | votre         |
| N                                     | Non et je n'irai pas Plutôt                         | oui Plutôt non Pluté   | ôt non Tout à fait                                                                                    | A.                   | compte sur Spl          | hinxOnline                    |               |
| 0                                     | Dui, plusieurs fois Plutôt                          | oui Pas du tout Pas    | du tout Plutôt oui                                                                                    | U                    | http://www.sp           | hinxonline com                |               |
| a.,                                   | www.SnhinyOnline                                    | com - Micros           | oft Internet Explorer                                                                                 |                      | inter in wish           |                               |               |
|                                       | www.reprinteentille                                 | -                      |                                                                                                    |                      |                         |                               | 4             |
| : Đ                                   | ichier <u>E</u> dition <u>A</u> ffich               | nage Fa <u>v</u> oris  | Outils ?                                                                                              |                      |                         |                               |               |
| 10                                    | Précédente 🔹 🕥                                      | - 🕞 🖻 💋                | * Google -                                                                                            | V C                  | Rechercher 🔹 ៅ 🔊 Aucune | fenêtre pop-un 🛛 😰 Options 🚿  |               |
| Terminé                               |                                                     |                        |                                                                                                    |                      |                         |                               |               |
| Adr                                   | resse 🕘 http://www.:                                | sphinxonline.com,      | /comptes/default.asp×                                                                                 |                      |                         | 🖌 🄁 ок                        |               |
|                                       |                                                     |                        |                                                                                                    |                      |                         |                               | 1             |
|                                       |                                                     |                        | nuvêta : amolio (440 obco                                                                             | n rationa)           | Activitá Listo d        | ao anguôtas   Dácannovian     |               |
|                                       |                                                     |                        | inqueteamene (119 ouse                                                                                | rvations)            | ACUVILE LISTE U         | es enquetes Deconnexion       |               |
|                                       | (F)                                                 |                        |                                                                                                    |                      |                         |                               |               |
|                                       |                                                     |                        | Requêtes                                                                                              |                      |                         |                               |               |
|                                       | Le Sphinx                                           |                        |                                                                                                    |                      |                         |                               |               |
|                                       |                                                     |                        | En la la la la la la la la la la la la la                                                             | mulaira iaua         | ••• ••• •••             | ouvelle fenôtre               |               |
| S                                     | sphinxOnline                                        |                        | Saisir Modifier For                                                                                   | mulaire java         | ▼ ▼ N                   | ouverie renetre               |               |
|                                       | Compte : Exemples                                   |                        |                                                                                                    |                      | Mc                      | adre de navigation            |               |
|                                       | Modifier votre pro                                  | fil                    | Consulter les fiches                                                                                  |                      | •                       |                               |               |
|                                       | Unités achetées : 0                                 |                        |                                                                                                    |                      |                         | Explorer et ar                | halyser en    |
| L L                                   | Unités conso. : 1171                                | 14                     | Voir les tables Tou                                                                                   | tes les variables    | ~                       | ligne : tableau               | ı à plat,     |
|                                       | Acheter des unité                                   | 25                     |                                                                                                    |                      |                         | tableau croise                | é, liste des  |
|                                       |                                                     |                        | Voir les résultats Rés                                                                                | sultats 🚩            | Ech                     | antillon total Y réponses aux | questions     |
| <u> </u>                              | Liste des enquêtes                                  |                        |                                                                                                    |                      |                         | ouvertes                      | quootiono     |
| C                                     | Gérez vos enquêtes Inti                             | ernet                  | Autres requêtes                                                                                       |                      |                         | Explorer et anal              |               |
|                                       |                                                     |                        |                                                                                                    |                      |                         |                               |               |
| 1                                     | Nouvelle enquête                                    |                        |                                                                                                    |                      |                         |                               |               |
|                                       | Créez et analyser direct                            | tement                 | Contrôles                                                                                             |                      |                         |                               |               |
|                                       | vos enquetes en ligne                               |                        | Contrôler                                                                                             | E-m                  | ailing Télécharger      | Páinitialiser                 |               |
|                                       | Empiling                                            |                        |                                                                                                    |                      | Telecharger             | Reinitianser                  |               |
|                                       | <u>e-manny</u><br>Diffusez vos enquêtes             |                        |                                                                                                    |                      | ~                       |                               |               |
|                                       | accel i co criquetes                                |                        | Raccountis                                                                                            |                      |                         |                               |               |
| E E                                   | EvalNet                                             |                        | http://www.sphinxonline.net                                                                           | /Exemples/_amelie/ql | <u>html.htm</u>         |                               |               |
|                                       | stion intégrée d'un pa                              | anel de                | http://www.sphinyopline.pet                                                                           | (Exemples) amelia(o  | estionnaire htm         |                               |               |
|                                       | repondants                                          |                        | ing arrest optimite. Her                                                                              | Exempleor amone/g    |                         | L'environnement E maili       | na nermet     |
|                                       |                                                     |                        | <u>nπp://www.sphinxonline.net</u>                                                                     | iExemples/_amelie/re | suitats.htm             | de eréer des resile enviel    | hig permet    |
| Un environne                          | ment                                                |                        | http://www.sphinxonline.net                                                                           | Exemples/ amelie/s   | ommaire.htm             | de creer des mails enrici     | nis et de les |
| complet pour                          | la gestion                                          |                        | http://www.sphinxonline.net                                                                           | /Exemples/_amelie/ta | bles.htm                | envoyer à une liste de de     | estinataires, |
| d'enquêtes m                          | ultiples                                            |                        |                                                                                                    |                      |                         | chacun éventuellement         |               |
| (nanélistes ét                        | tudiants )                                          |                        |                                                                                                    |                      |                         | personnalisé avec un no       | m ou un       |
| (punchates, e                         |                                                     |                        |                                                                                                    |                      |                         | code                          |               |
|                                       |                                                     |                        |                                                                                                    |                      |                         |                               |               |
|                                       |                                                     |                        | •                                                                                                    |                      |                         |                               |               |
|                                       |                                                     |                        | Fermer l'enquête.                                                                                     |                      |                         |                               |               |
|                                       |                                                     |                        | indiquer un mot de r                                                                                  | asse                 |                         |                               |               |
|                                       |                                                     |                        | pour restreindro l'ac                                                                                 | cès                  |                         |                               |               |
|                                       |                                                     |                        | pour restremute rac                                                                                   | 665                  |                         |                               |               |
|                                       |                                                     |                        | aux resultats.                                                                                        |                      |                         |                               |               |

### Emporter l'enquête

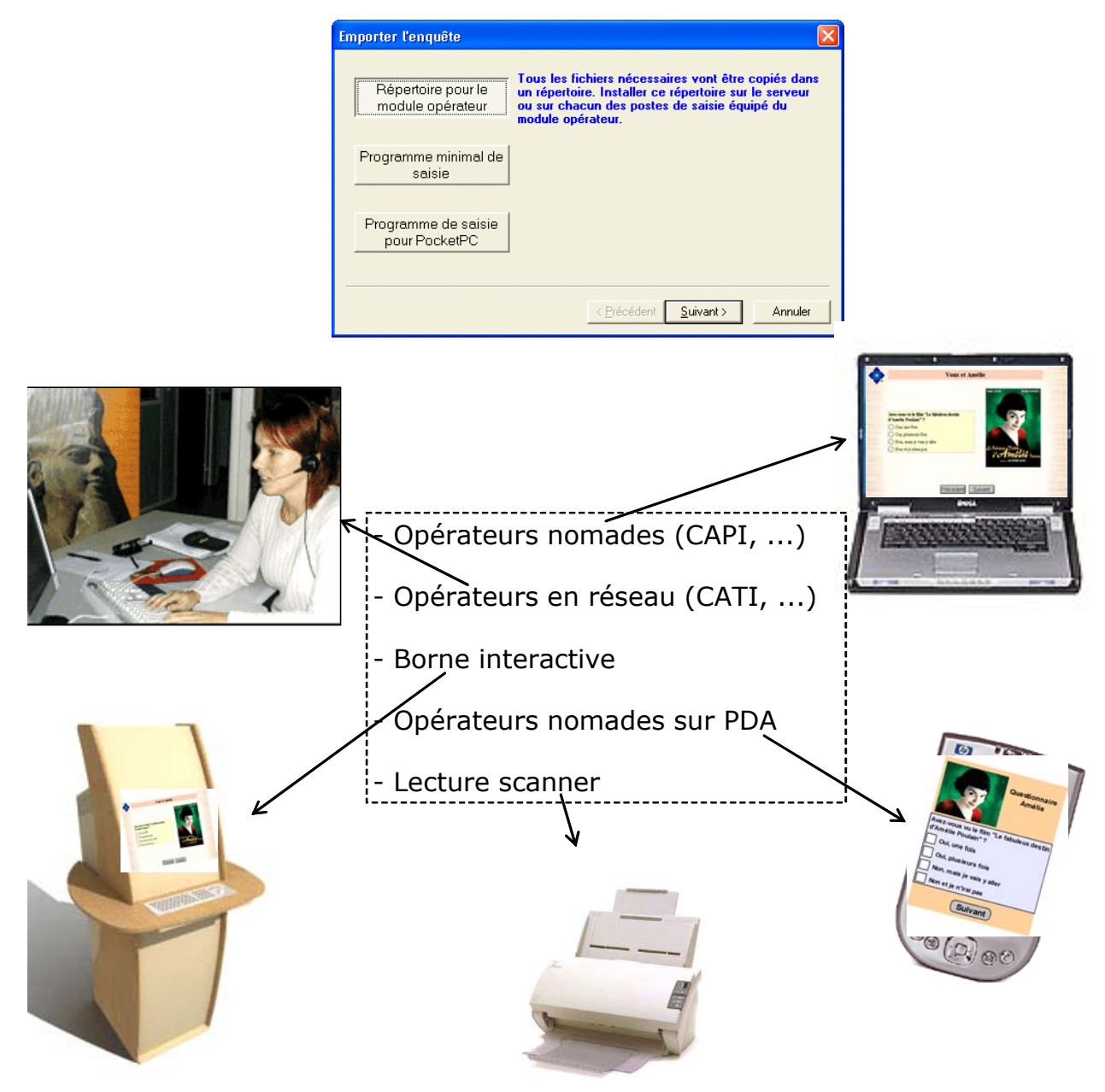

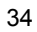

## Dépouiller les résultats

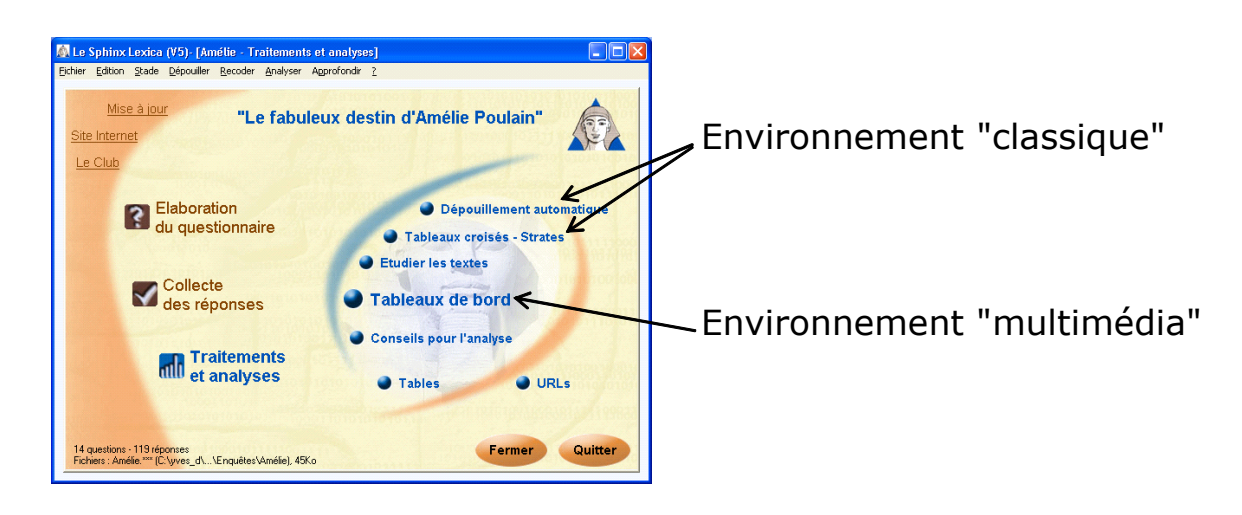

### Environnement "classique"

Le dépouillement automatique permet de produire l'ensemble des tableaux à l'écran, à l'imprimante ou dans un fichier Word.

| Dépouillement automatique de l'er                                                        | nquête                                                                                                    | ×                                                                                                    |                                                                                     |        |                           |
|------------------------------------------------------------------------------------------|----------------------------------------------------------------------------------------------------|----------------------------------------------------------------------------------------------------|-------------------------------------------------------------------------------------|--------|---------------------------|
| <ul> <li>Montrer à l'égran</li> <li>Imprimer</li> <li>Inclure dans le rapport</li> </ul> | <ul> <li>Tableaux récapitulatifs</li> <li>Tableaux de groupes</li> <li>Tableaux à glat</li> <li>Tableaux groisés</li> </ul> | exica - Amélia [Träitements et analyses]<br>Stade Dépoüler Becoder Analyser App<br>S - (121 observations)<br>ous vu le film "Le fabuleux destin d | rofondir <u>2</u><br>l'Amélie Poulaiı                                               | n" ?   | X I X<br>X<br>X<br>X<br>X |
| C Exporter dans un fichier                                                               | OK Annuler                                                                                                    | Vu                                                                                                    | Nb. cit.                                                                            | Fréq.  |                           |
|                                                                                          |                                                                                                    | June fois                                                                                                    | 34                                                                                  | 28,10% |                           |
|                                                                                          |                                                                                                    | Oui, plusieurs fois                                                                                                    | 37                                                                                  | 30,58% |                           |
|                                                                                          |                                                                                                    | Non, mais je vais y aller                                                                                                    | 18                                                                                  | 14,88% |                           |
|                                                                                          |                                                                                                    | Non et je n'irai pas                                                                                                    | 32                                                                                  | 26,45% |                           |
|                                                                                          |                                                                                                    | TOTAL OBS.                                                                                                    | 121                                                                                 | 100%   |                           |
|                                                                                          | C Teph                                                                                                    | eau<br>hique Tableaux à glat C 1<br>C Tableaux groités C 1                                                                                        | nalyser le tableau<br>ableaux <u>r</u> écapitulatif:<br>ableaux de gro <u>u</u> pes | \$     | 1.Vu                      |

#### Construire un tableau de bord On construit manuellement ou automatiquement un 👰 Le Sphinx Lexica - [Amélie - Résultats \*] tableau de bord en disposant 📓 Eichier Edition Stade Vues Données Analyses Insertion Affichage Format <u>?</u> des objets comme on le fait dans Powerpoint. 🖪 🔜 🚳 🝓 🔃 🔍 🔪 💟 🖸 🏓 🍡 🗶 🖬 🖬 📾 🏦 🔕 🛞 😅 😫 📘 Arial Variables 1 🖕 🏷 🛛 Toutes les variables 📼 Echantillon total : Questionnaire Amélie 3. Fréquence cinéma ^ 118 réponses 🞞 8. Type de film peu apprécié Avez-vous vu le film "Le fabuleux destin 2: 9. Sources d'information d'Amélie Poulain" ? Comment trouvez-vous le film ? abc 10. Film marguant **2**⊒ 11. Sexe Oui, une fois 52 44% Pas du Plutôt Plutôt Tout à Tota 314 12. Age fait Oui, plusieurs fois 31% tout non oui 37 < ..... > Etrange 22% 39% 30% 1( Non, mais je vais y aller 11 9% 25% 17% 1( Poétique <u>54%</u> Vues Non et je n'irai pas 18 15% 19% 19% 14% 1( Emouvant Total 118 100% 47% 👷 🖻 🖹 🗙 32% Drôle 15% 39% 10 14 44% Nouvelle vue... 131% E Tableaux de bord 1 - Résultats 9% 15% Propriétés des variables ent / Identité Contenu Valeurs Calcul Tableau Graphique Affichage Strates Moins de De 20 à 50 et plus Propriétés des variables exe Age Taux de réponse 👷 🖻 🖹 🗙 20 49 Mode (valeur la plus fréquente) 44% 58% 46% 32% 44% Contenu Valeurs Calcul Nouvelle strate Nombre de valeurs différentes 31% 25% 36% 21% 31% Afficher les totaux Echantillon to Effectif moyen 9% 9% 0% <u>25%</u> [Fréquence ciné Г Trier par ordre : (défa Valeurs numériques 15% 15% 17% 13% 21% Tronquer à 1 ✓ Moyenne Ecart-type 🔽 Médiane 100% 100% 100% 100% 100% Cumuler les effectifs et les Min - Max Somme < Contenu des cellules Percentiles > 25 % 75 Fifectif ~ % 🕑 Images Moyenne corrigée 2,107 353x166 Echantillon total Améli Pourcentage (défaut) 🔲 Intervalle de confiance à Commentaire Référence : Toute On modifie le format de chaque objet Appliquer à la sélection pour le mettre sous la forme la plus Mise en forme conditionne appropriée : aspect, nombres affichés, options statistiques, type de graphique Appliquer à la sélection • 🛠 OK Annuler

1

1

1

### Communiquer les résultats

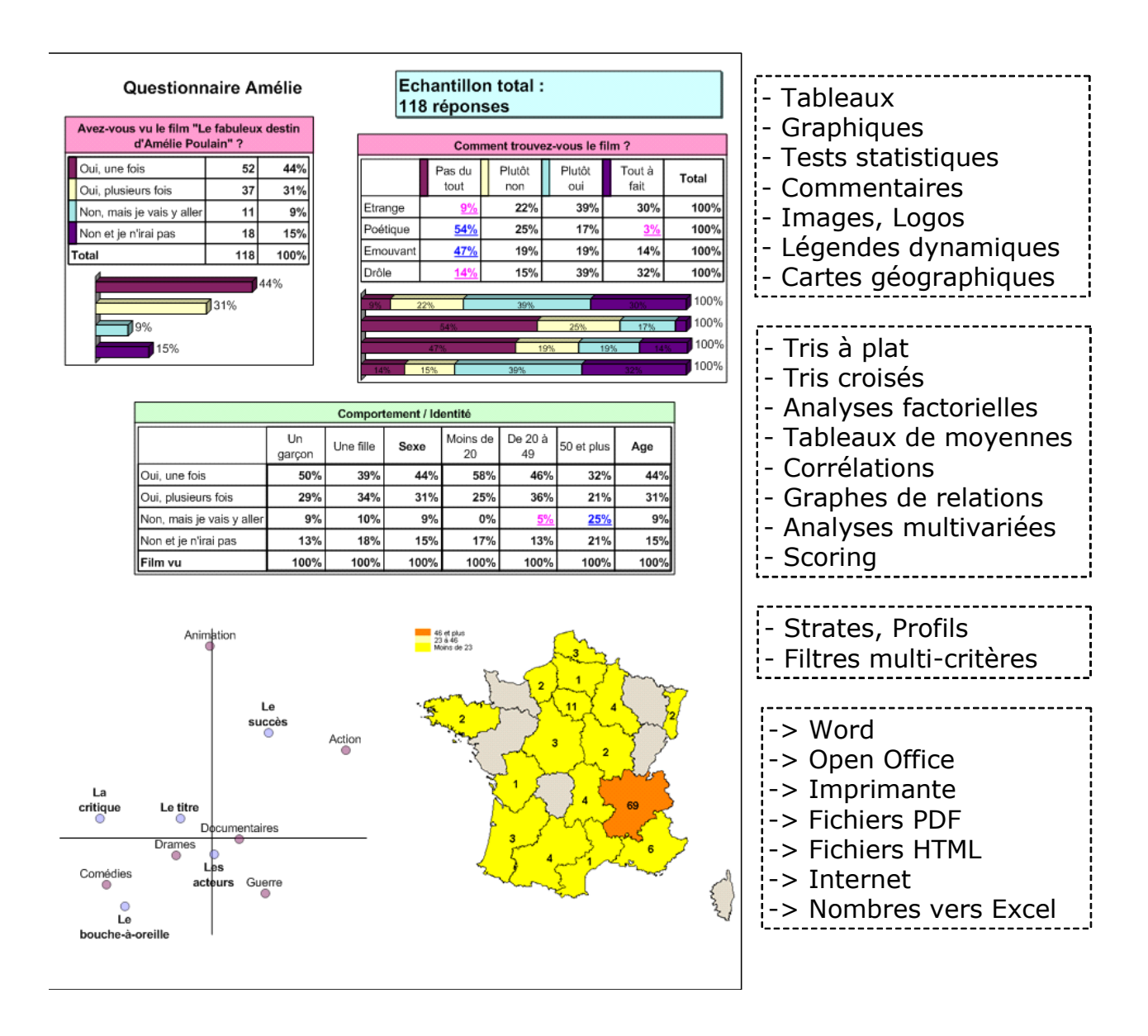

### Explorer les données

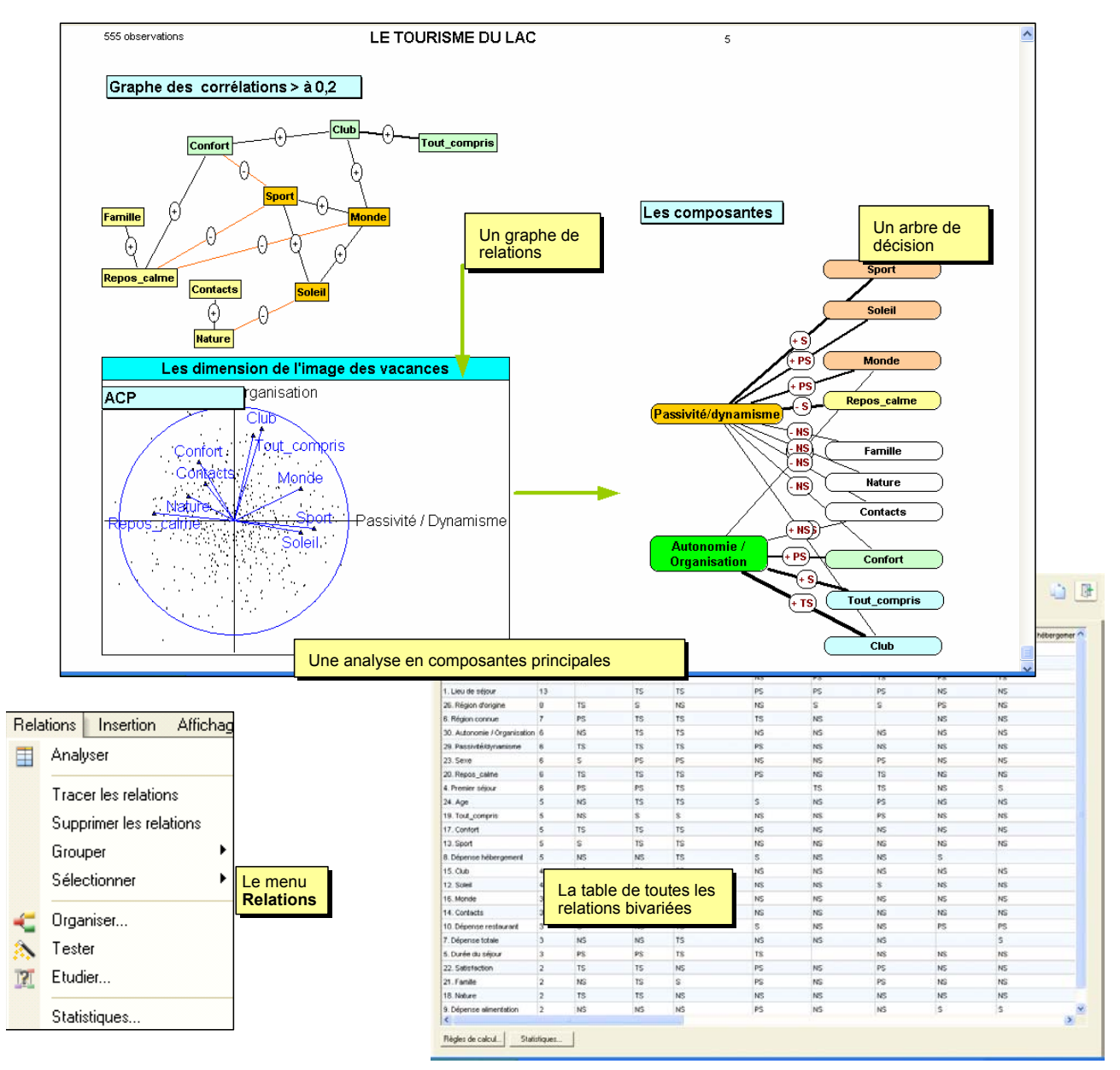

### Etudier les questions ouvertes

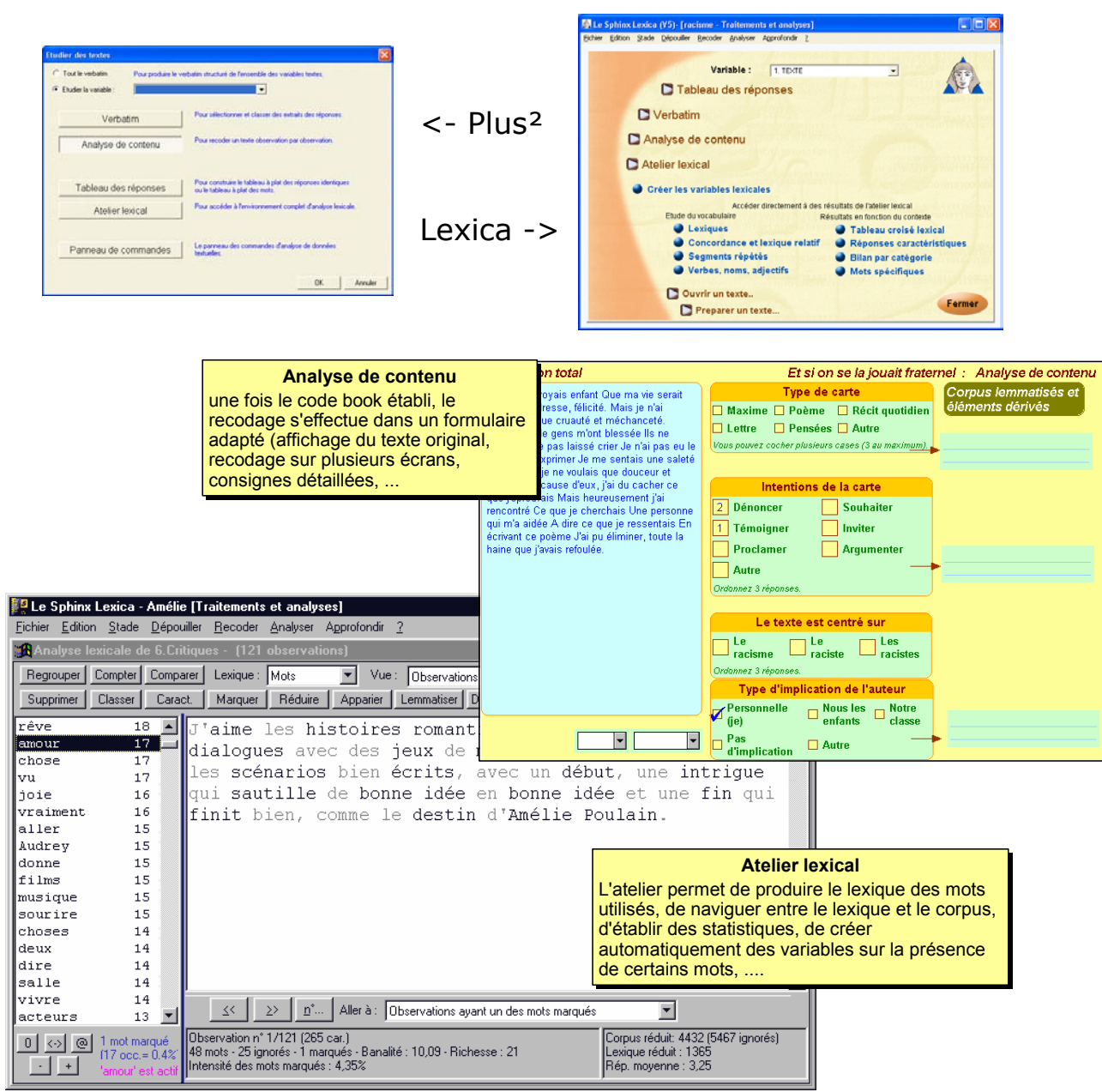